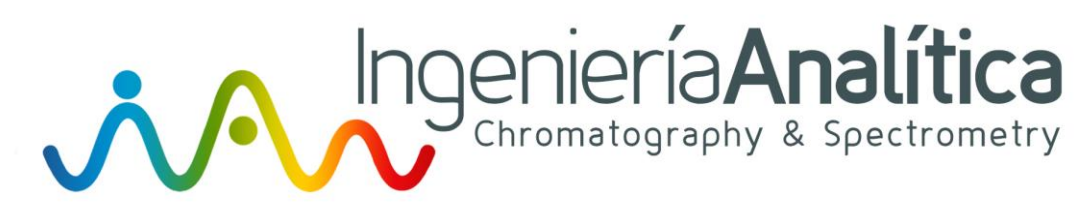

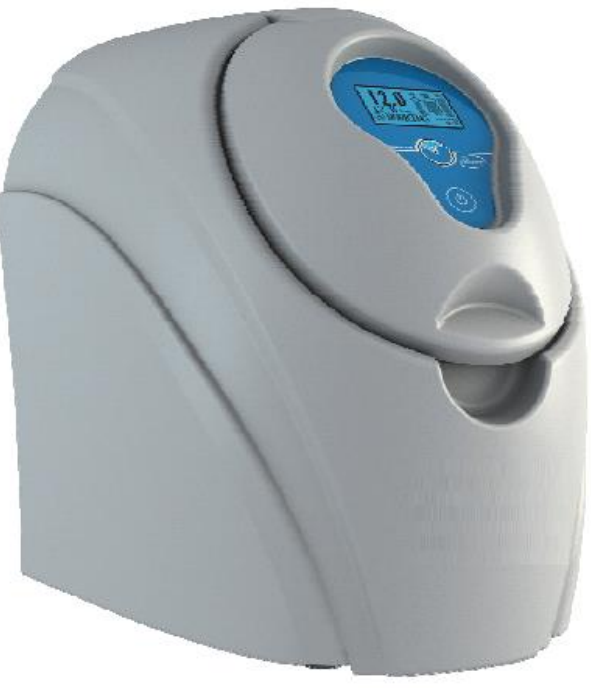

# Hydrogen generator

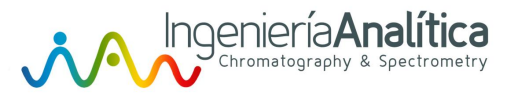

### GENERAL INFORMATION OF H2 RUNNING

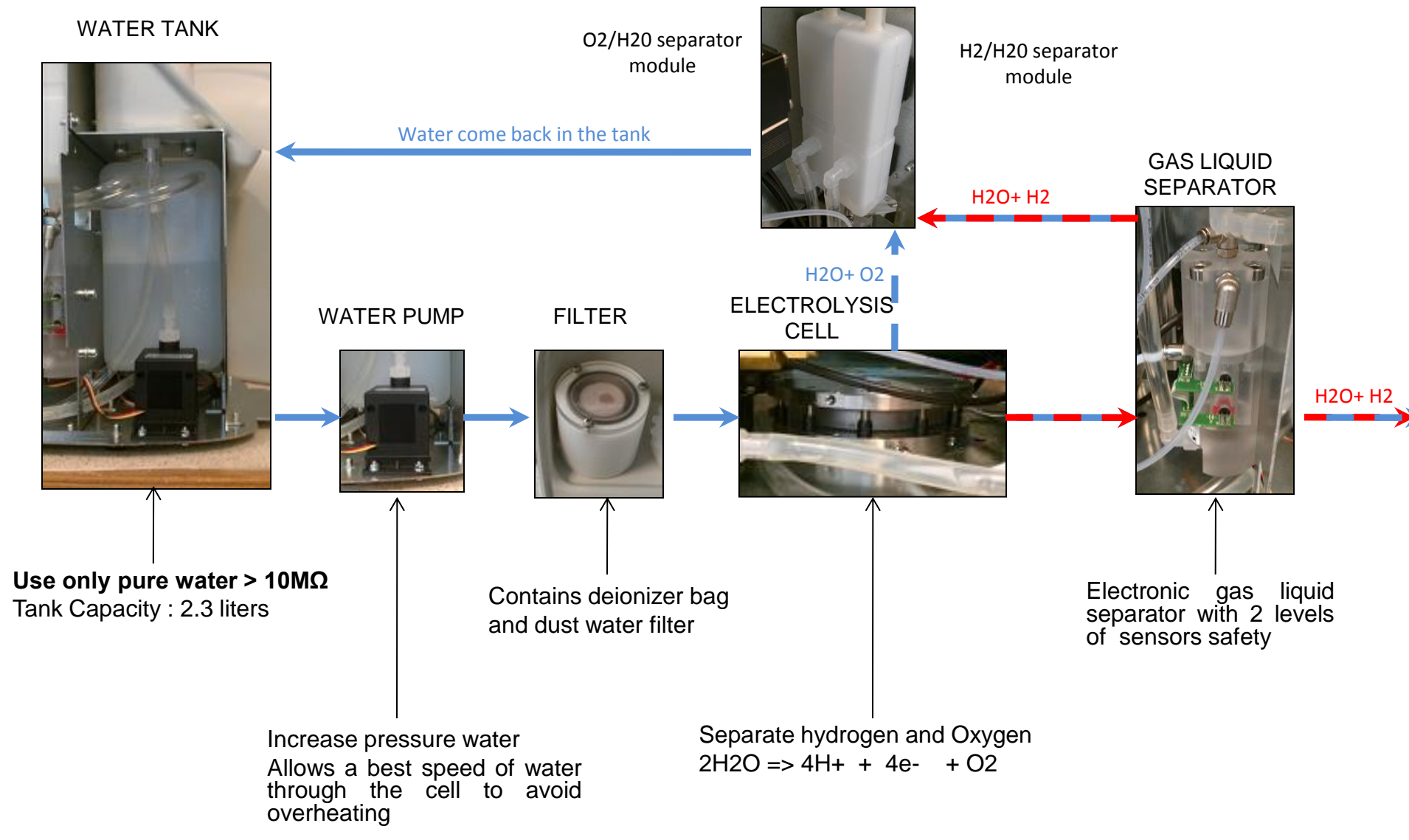

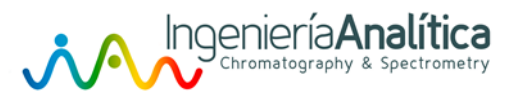

#### Hydrogen generator ND series

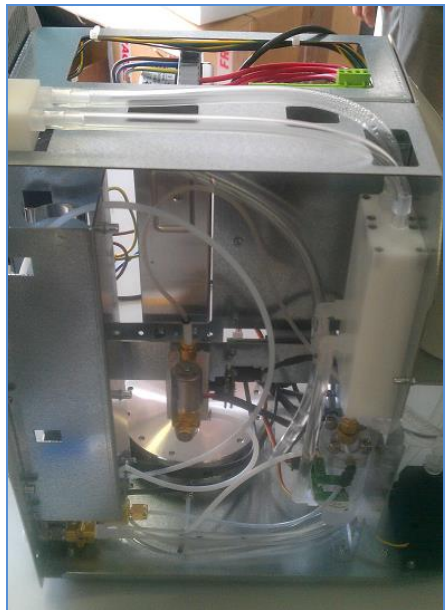

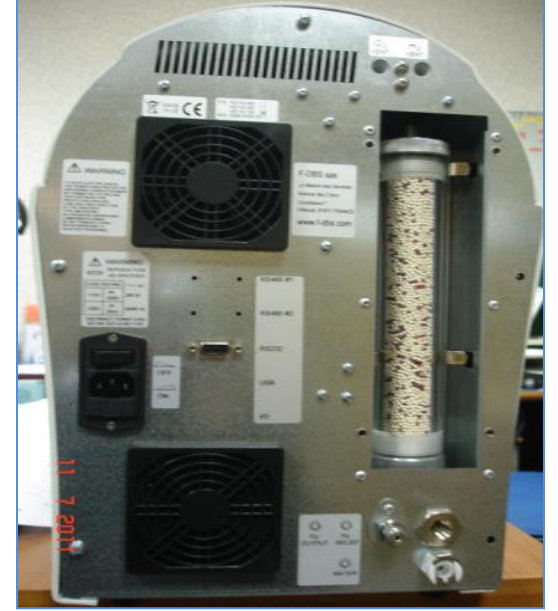

- ND-H2 Purity > 99.9995%
- Pressure up to 10 bar
- Simple dessicant cartridge + Nafion tube

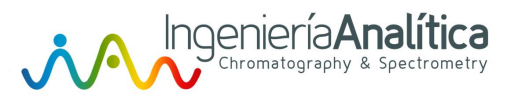

### Hydrogen generator PAR series

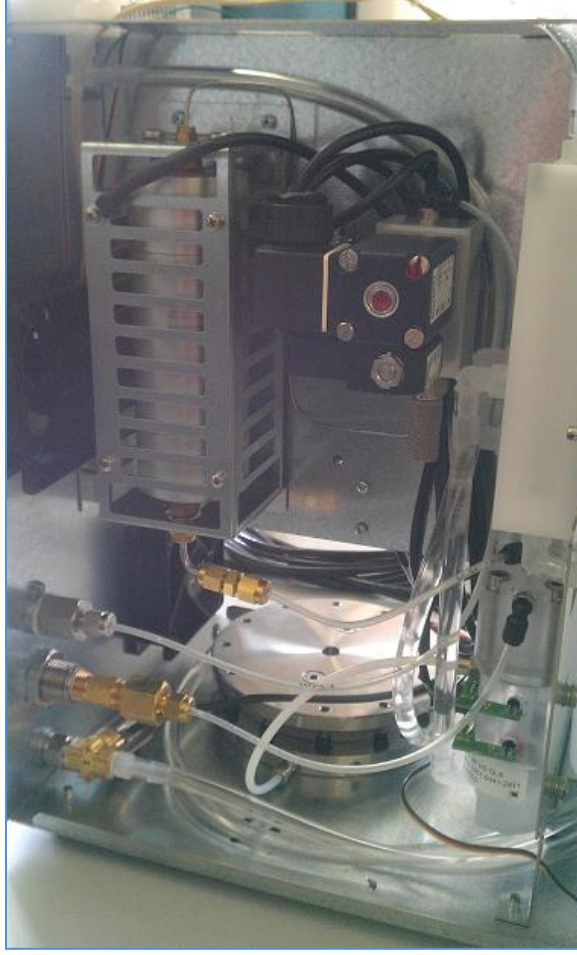

- Purity > 99.9999%

-Pressure up to 12 bar, on request 16 bar -Single column dryer with programmable automatic regeneration via integrated clever calendar

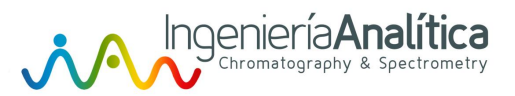

### Hydrogen generator WM series

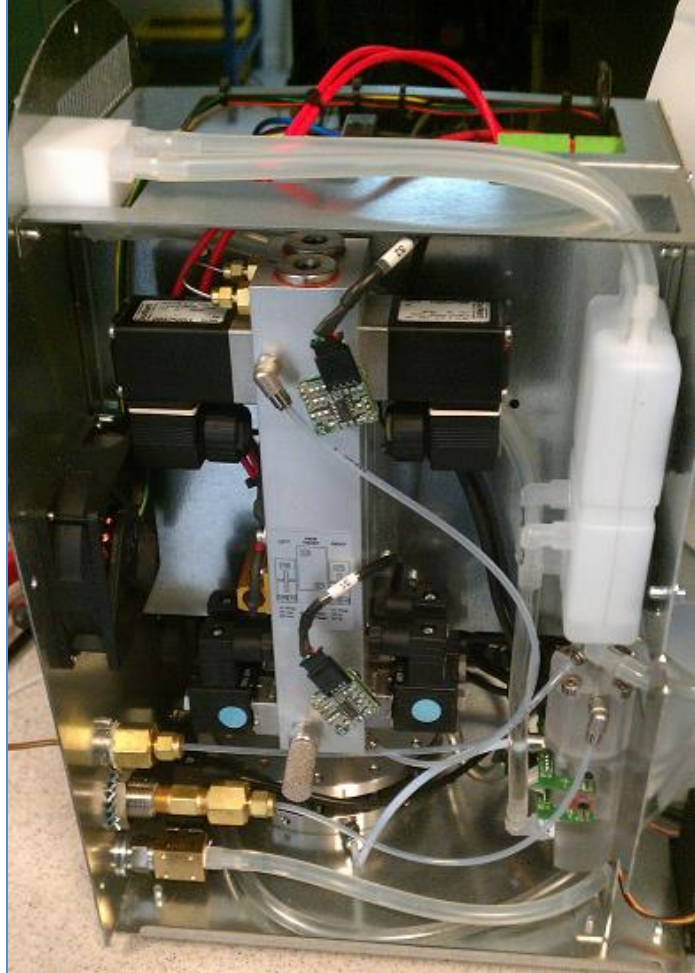

- Purity >99.99999%
- Automatic dryer regeneration
- Pressure up to 12 bar, on request 16 bar

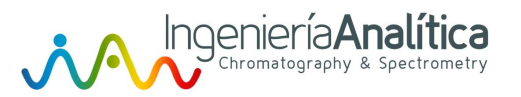

# **Touch Screen**

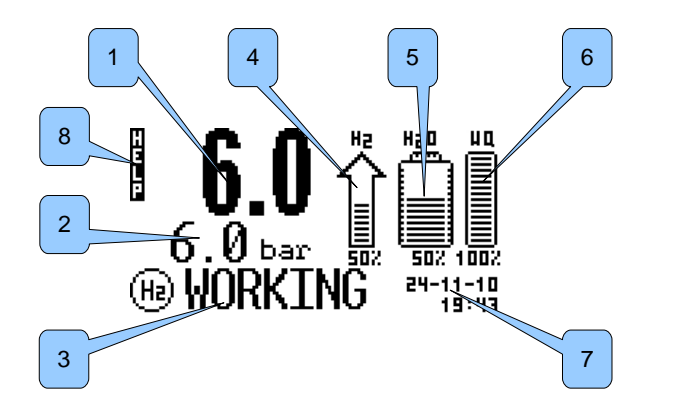

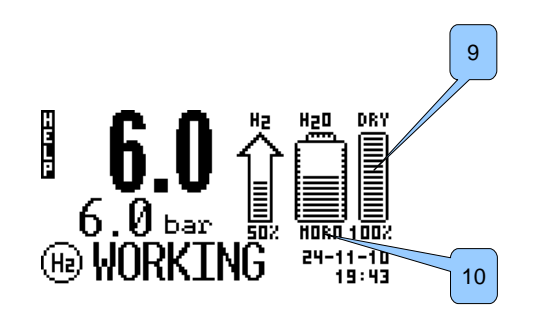

WM.H2 models

PAR.H2 models

| #           | Description                                             |
|-------------|---------------------------------------------------------|
| 1           | Real outlet pressure                                    |
| 2           | Pressure set by user (set-point)                        |
| 3           | System status and Pre-alarms display, see table 1 and 3 |
| 4           | H2 Flow %                                               |
| 5           | Water tank level                                        |
| 6 (WM.H2)   | Water quality in percentages (100% GOOD – 0% BAD)       |
| 7           | Date / Time                                             |
| 8           | Touching this label an HELP windows will be shown       |
| 9 (PAR.H2)  | Internal dryer residual life                            |
| 10 (PAR.H2) | Quality of water : GOOD, NORMAL, BAD                    |

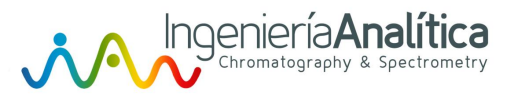

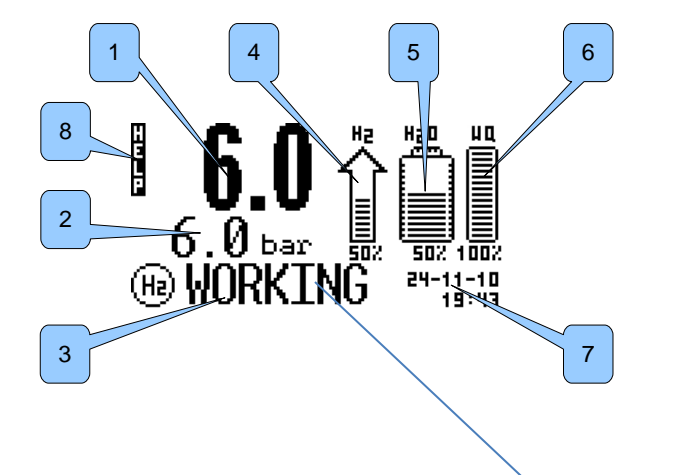

| Displayed on screen | Description                                                                                                    |
|---------------------|----------------------------------------------------------------------------------------------------|
| OFF                 | The system is STOPPED and does not produce H2                                                                           |
| STARTING            | The system is generating internal pressure before opening the OUTLET valve                                              |
| CHECKING            | When the system is pressurized, before to open the OUTLET valve, the unit make an automatic check of any internal leak. |
| FILLING             | The system is filling the line connected ON the OUTLET with the maximum available flow                                  |
| WORKING             | The system is working and the line pressure has reached the VALUE set by the user                                       |
| STANDBY             | The system is internally pressurized and ready, but the OUTLET valve is close                                           |

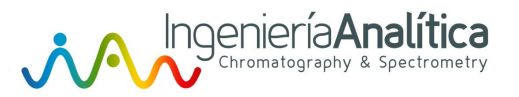

### START UP

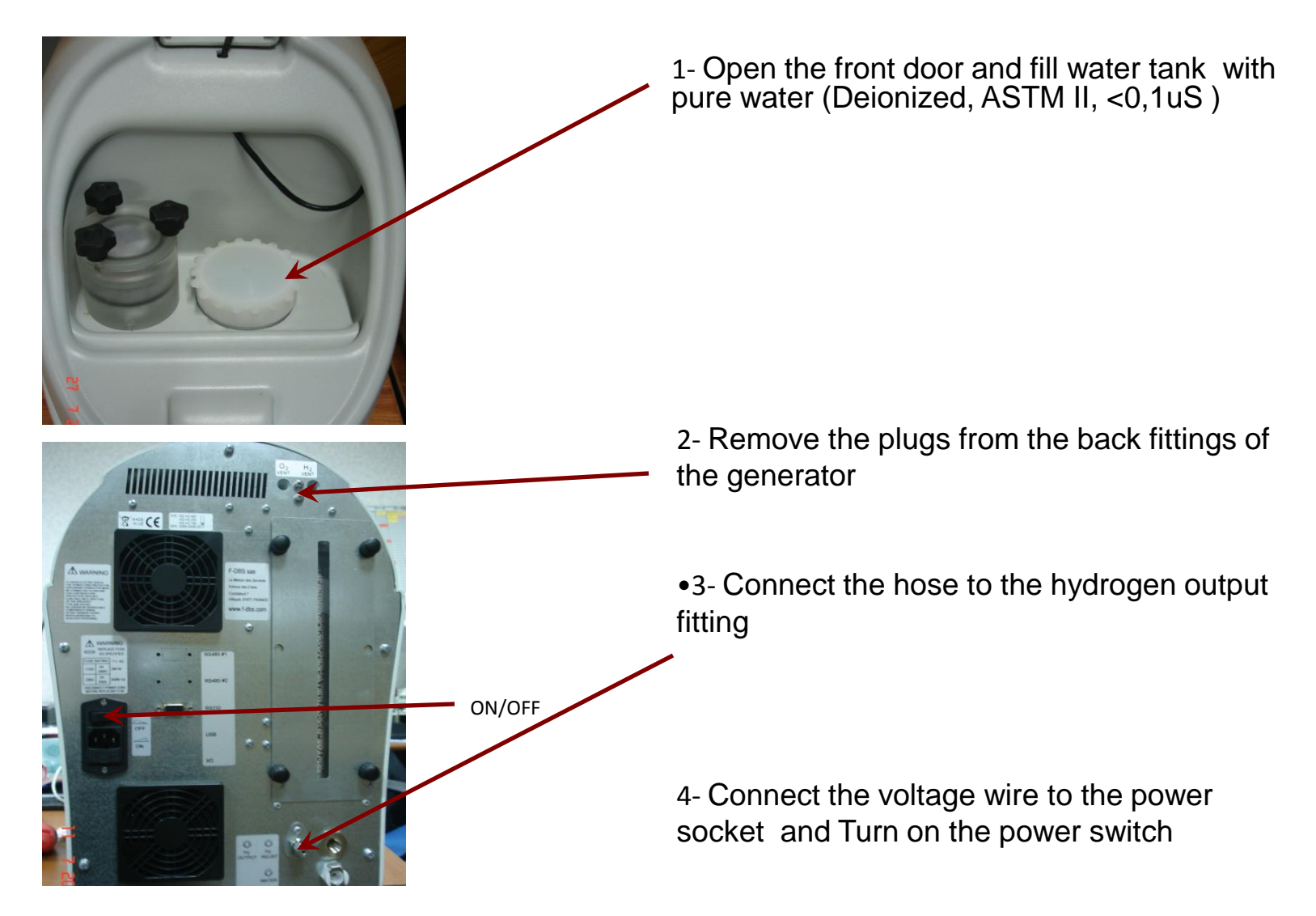

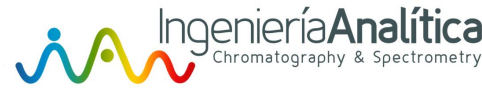

# Set the work set-point

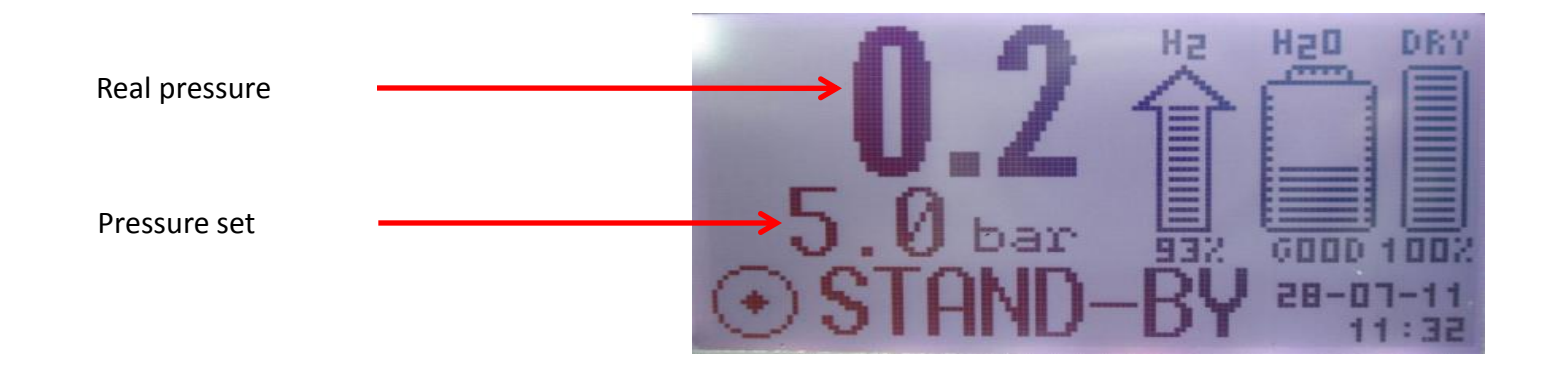

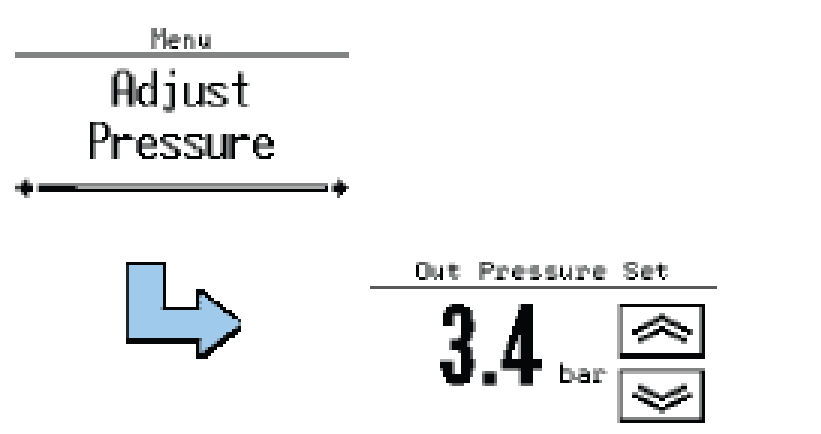

- 1- Touch the screen on the center for at least 2 seconds
- 2- Select « Adjust Pressure »
- 3- Increase or decrease the pressure with the arrows.
- 4- Touch the screen to valid it

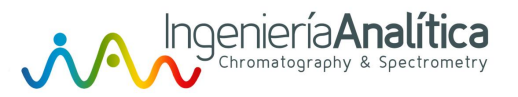

### START UP

Touch the blue key or slide your finger right to left

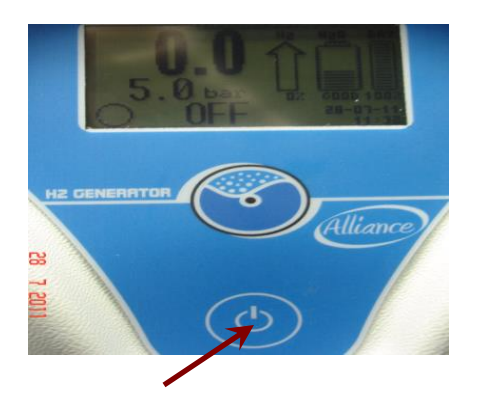

or

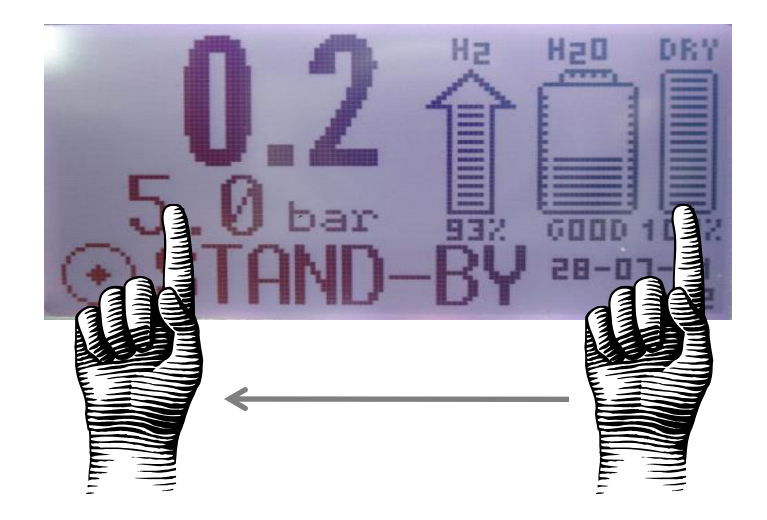

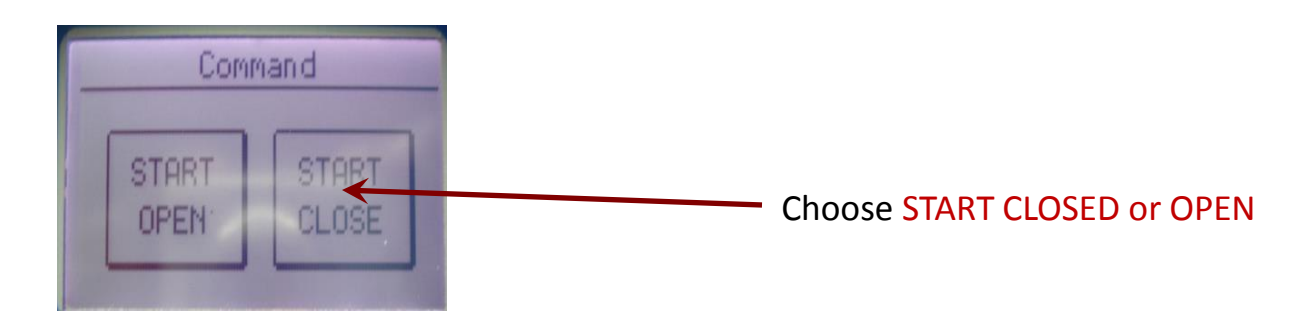

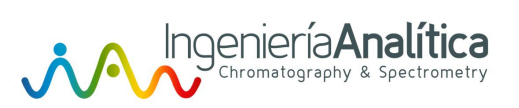

| System status                  | Control screen                 | Description                                                                                                    |
|--------------------------------|--------------------------------|----------------------------------------------------------------------------------------------------|
| OFF                            | Command<br>START<br>OPEN CLOSE | When the machine is in the OFF state (production stopped) you can give the START command with subsequent opening of the outlet valve (START/OPEN) or not (START/CLOSE) |
| STARTING<br>WORKING<br>FILLING | Command<br>STOP CLOSE          | During operation we can give the command to STOP or closure of the outlet valve                                                                                        |
| STANDBY                        | Command<br>STOP OPEN           | In the STANDBY state can give the command STOP or opening of the outlet valve                                                                                          |

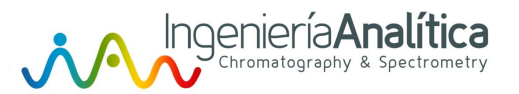

# MENU

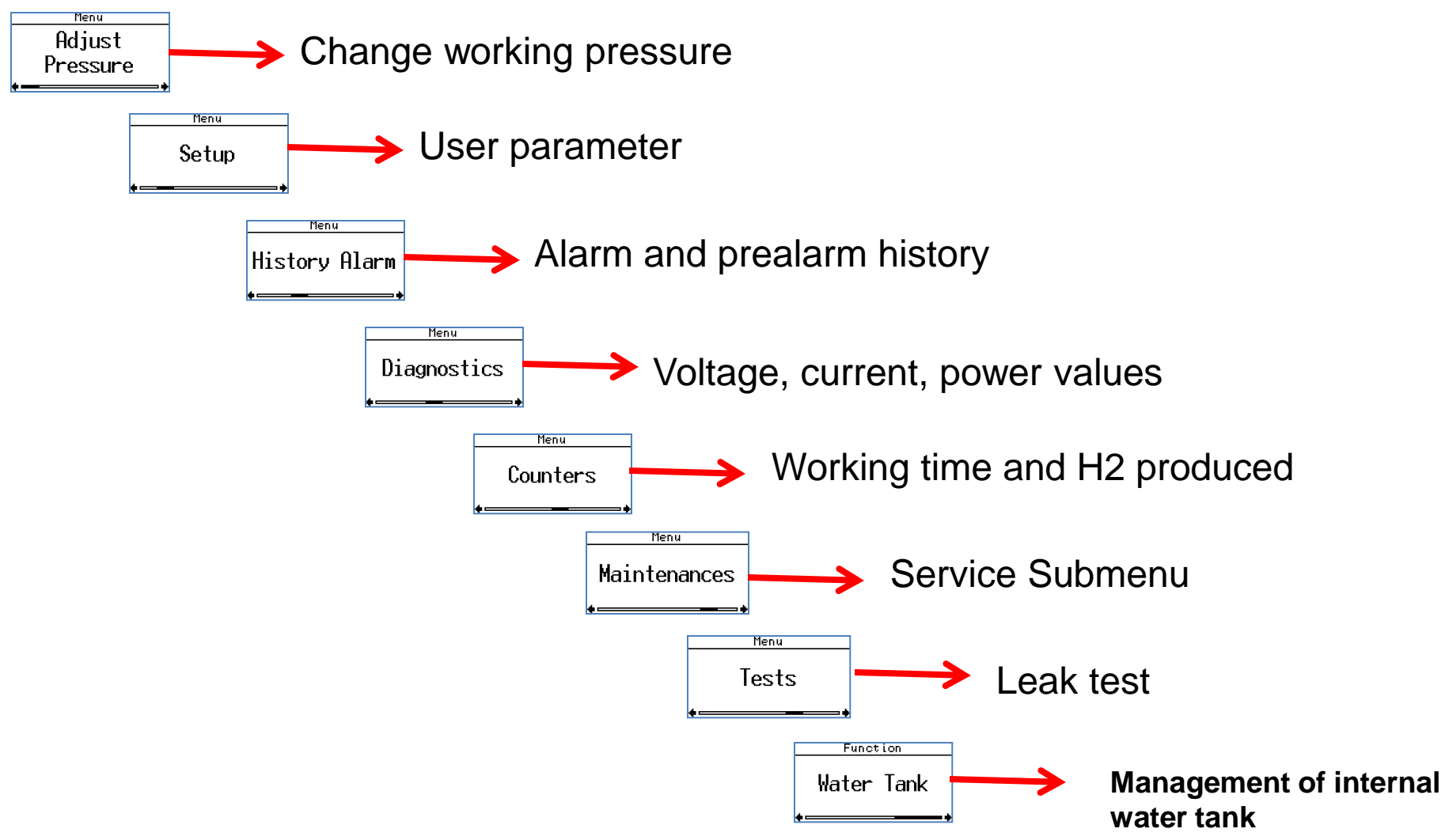

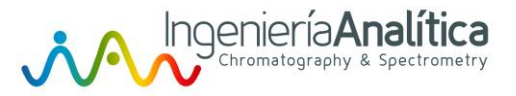

### **MENU:** Parameter

| Name                | Description                                                                                                    | Min | Max | Typical | Unit of<br>measure |
|---------------------|----------------------------------------------------------------------------------------------------|-----|-----|---------|--------------------|
| Pressure Drop Delay | If the system cannot bring the H2 pipes up to pressure, after<br>having waited for the time set in this parameter production is<br>interrupted with a buzzer and visual alarm ("Out Pressure<br>error").                                                                                       | 2   | 10  | 10      | min                |
| Pressure Rise       | During the filling stage of pipes connected on the H2 outlet, if<br>the pressure does not rise with a minimum slope defined by this<br>parameter, production is interrupted with a buzzer and visual<br>alarm ("Low Out Press"). When the value is set to 0.0, this<br>check will be disabled. | 0   | 100 | 0,3     | psi/min            |
| Autostart           | Autostart "Enabled": when power is restored after a black-out the system restart and goes into the working mode.<br>"Disabled", when power is restored after a black-out, the system stays in OFF status.                                                                                      |     | Yes | Yes     |                    |
| Pressure Unit       | Defines the pressure unit: psi, bar                                                                                                    | Psi | Bar | Bar     |                    |
| Temperature Unit    | Defines the temperature unit: °F,°C                                                                                                    | C   | °F  | °C      |                    |

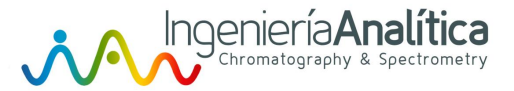

### **MENU:** Parameter

| Name              | Description                                                                                                    | Min      | Мах         | Typical | Unit of measure |
|-------------------|----------------------------------------------------------------------------------------------------|----------|-------------|---------|-----------------|
| Auto Refill Water | Enables the automatic external tank automatic filling function.<br>If Enabled when the level of internal water tank go below 5%<br>the auto fill start and terminate when the level arrive to 95%. | Disabled | Enable<br>d |         |                 |

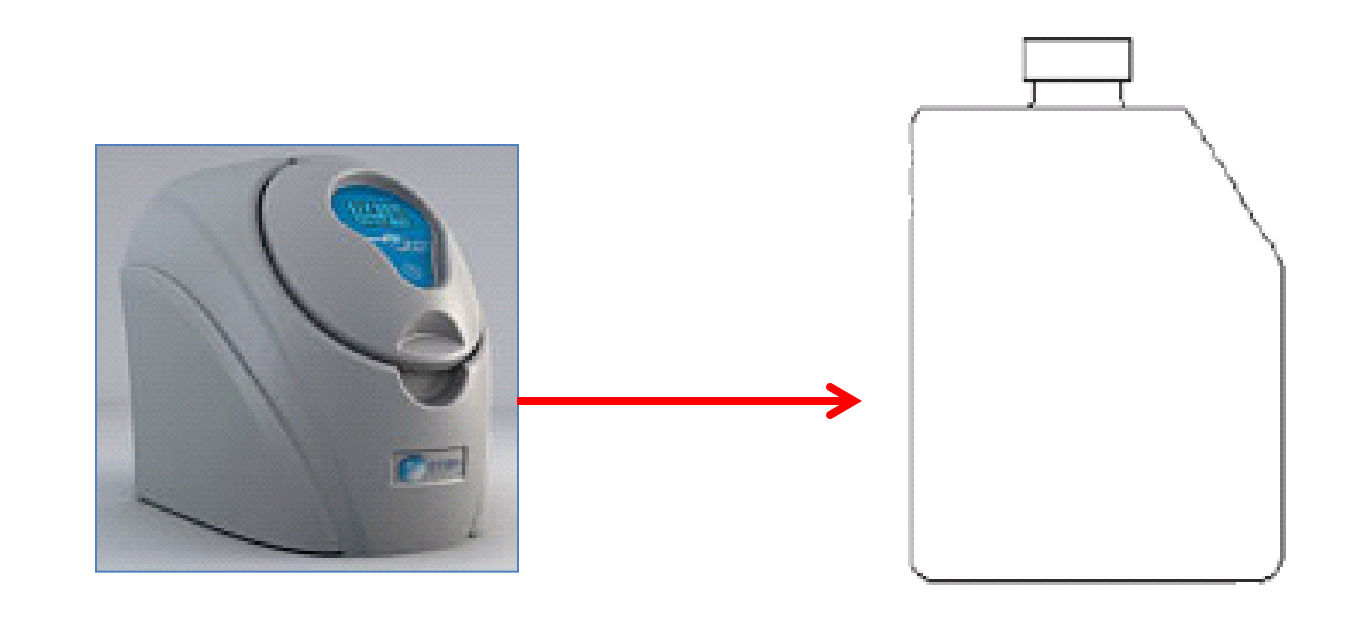

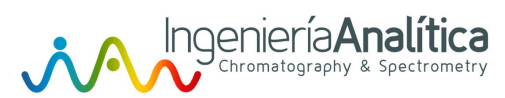

| Name           | Description                                             | Min | Мах | Typical | Unit of<br>measure |
|----------------|---------------------------------------------------------|-----|-----|---------|--------------------|
| ZeroAir Module | Add a Air Zero generator to connect a combine generator | NO  | YES | NO      |                    |

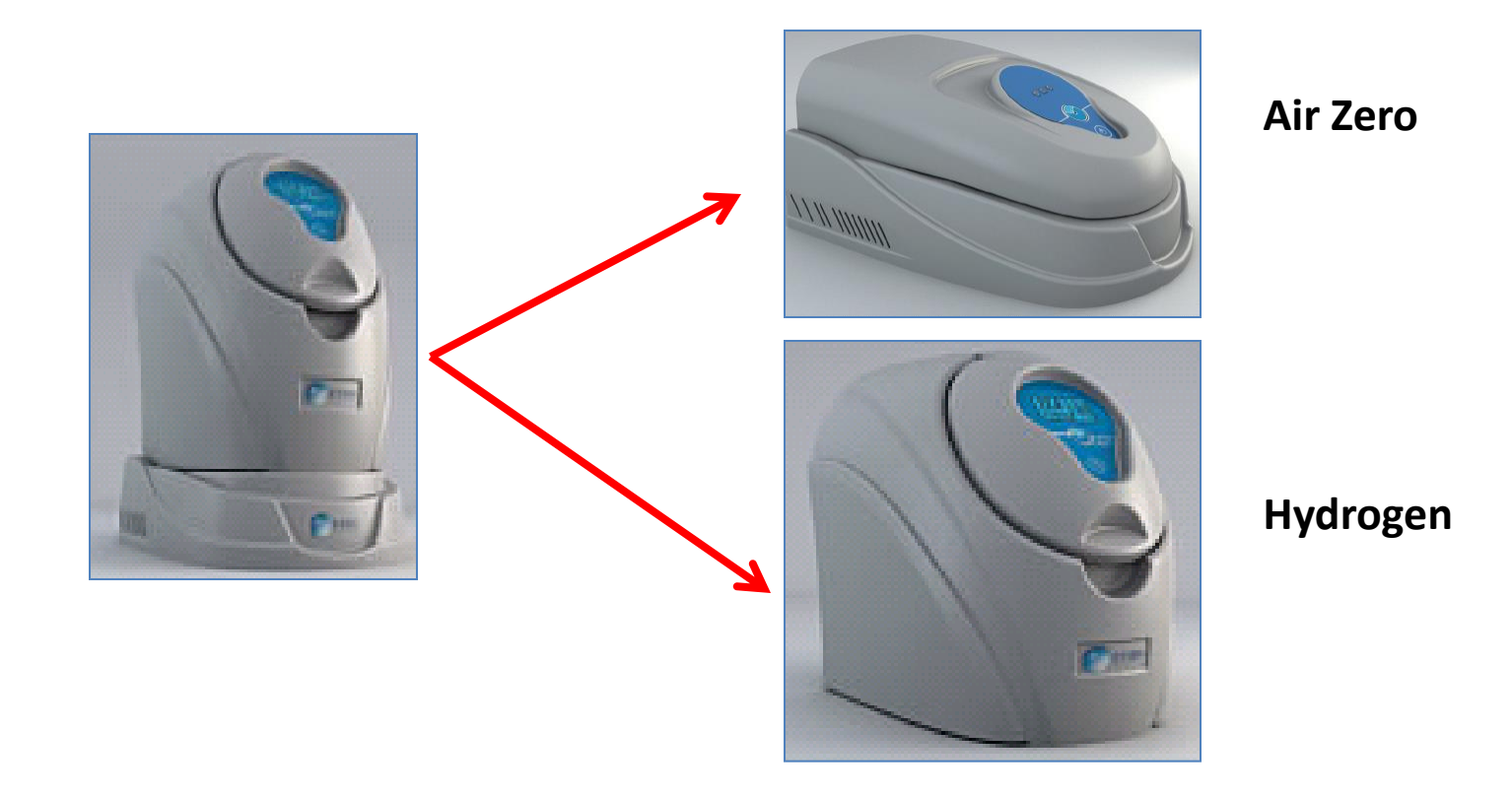

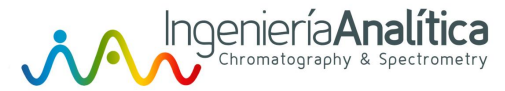

| Name            | Description                    | Min | Max | Typical | Unit of measure |
|-----------------|--------------------------------|-----|-----|---------|-----------------|
| Hydrogen sensor | Add a external hydrogen sensor | NO  | YES | NO      |                 |

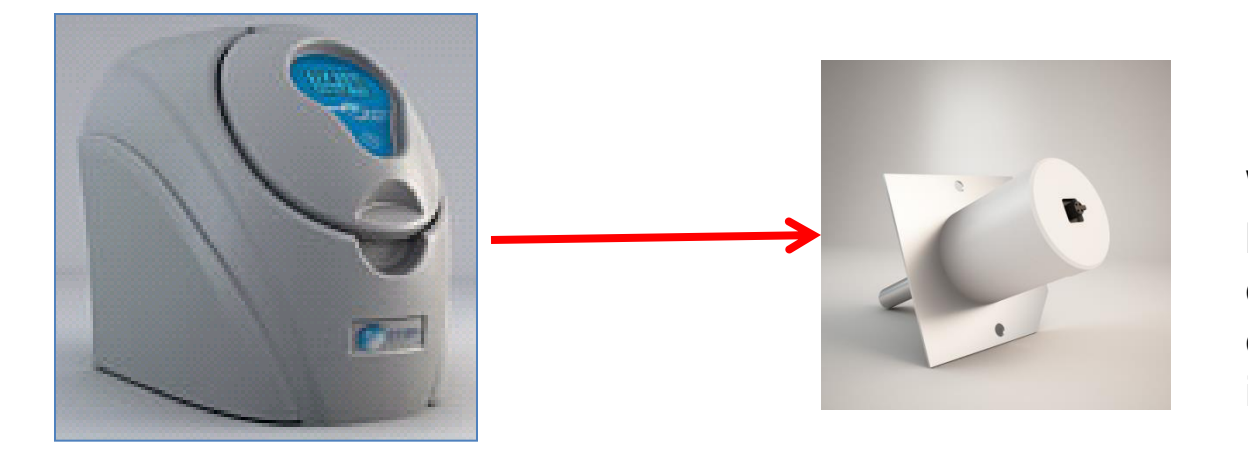

When the customer use hydrogen as carrier gas, the only drawback is the danger of explosion in case of a leak in the column oven

| Detection Range                                                | 0.1% to 1% by volume (25% of LEL,Lower Explosion Limit) |
|----------------------------------------------------------------|---------------------------------------------------------|
| Alarm threshold                                                | Adjustable from 0.5% to 1% by volume                    |
| Ambiant Temperature of the body's sensor                       | 0- 50 ℃ max                                             |
| Oven temperature of the GC for the H2<br>sensor metal pipeline | 500 °C max                                              |
| Stability of reading                                           | Better than 200 PPM (within one year)                   |
| Power Supply Voltage                                           | From 8V to 30V (DC)                                     |
| Communication port                                             | RS-485                                                  |
| Protocol                                                       | MODBUS-RTU                                              |
| Calibration:                                                   | Should be checked every year with a test gas (1.0%)     |

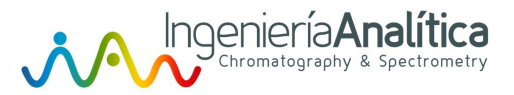

## **MENU:** Parameter

| Name               | Description                                                                                                    | Min    | Max   | Typical | Unit of measure |
|--------------------|----------------------------------------------------------------------------------------------------|--------|-------|---------|-----------------|
| User flow limit    | Allows to restrict the flow                                                                                                    | 50%    | 100%  | 100%    |                 |
| Default Parameter  | By selecting YES, all the parameters are set to their default values                                                                                                    | No     | Yes   |         |                 |
| Start Mode         | Defines the method used for line pressurization:<br>Normal: The outlet valve is opened only after the internal<br>circuit has been pressurized and after having automatically<br>performed an "internal leak test"<br>Fast: The valve is opened when the internal pressure is<br>greater than the set-point set by the user and no "internal leak<br>test" is carried out | Normal | Fast  | Normal  |                 |
| ID Address         | Logical address in case of connection of the unit in a communication bus                                                                                                    | 1      | 1     | 31      |                 |
| Baud Rate<br>RS485 | Speed of communication of the RS485 port                                                                                                    | 2400   | 38400 | 38400   |                 |

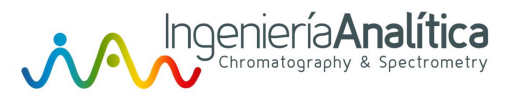

### **MENU:** Diagnostic

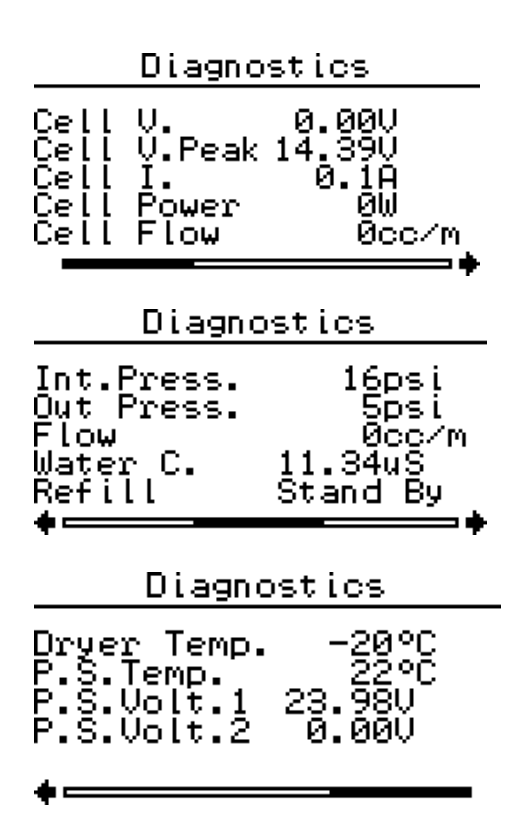

- PEM cell voltage
- Peak PEM cell voltage
- PEM current
- PEM cell power supply
- H2 Cell flow produced (cc/min)
- Internal pressure
- External pressure
- Actual H2 Flow produced cc/min
- Water conductibility uS
- Column temperature
- Power Supply temperature
- power supply voltage no. 1
- power supply voltage no. 2 (only models with flow rates over 400 cc/min)

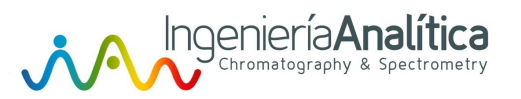

### MENU=>Maintenance

| Operation                                                 | Interval                     | Spare parts   |
|-----------------------------------------------------------|------------------------------|---------------|
|                                                           |                              |               |
| Change water deioniser bag                                | 4000 working hours or 1 year | SP.H2.DB01    |
| Check the water filter                                    | 1000 working hours or 1 year | SP.H2.WFILT.M |
| Run an Automatic dryer regeneration program for PAR serie | As required or 12 months     |               |
| Change the dessicant cartridge for ND series              | As required or 12 months     |               |

# Change water deioniser bag and water filter

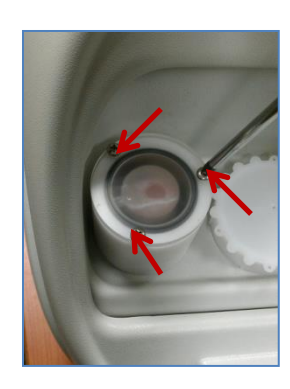

Unscrew the three screws

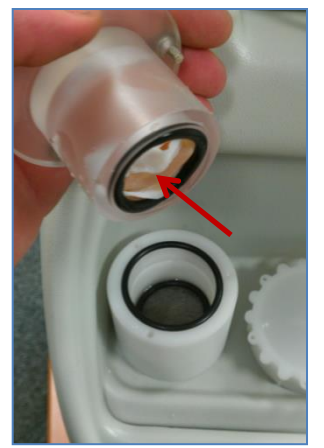

Pull the top cover and remove Oring and deionizer bag

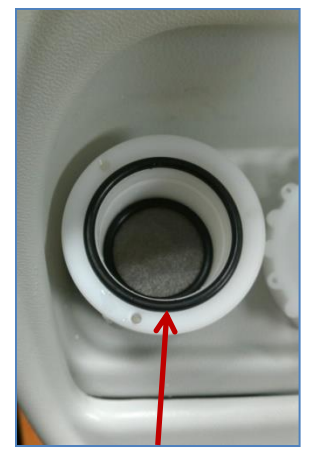

Remove black O-ring

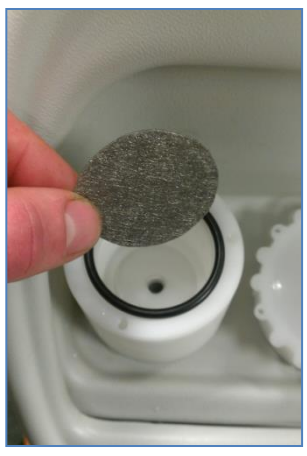

Remove water filter

Menu

Maintenances

Cha

Change Water Filter

Change Water Filter? This command must be given when the DEIONIZER BAG is changed and the filter is cleared. It resets the counter that registers filter and deionizer bag's life as well as any correlated pre-alarms.

An additional confirmation is requested from the operator; to do so the operator touches the Touch Screen for 0.5 seconds.

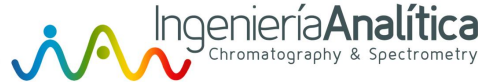

# Run an Automatic dryer regeneration PAR serie

#### The procedure occurs for 3:30 hours

#### Maintenances

Menu

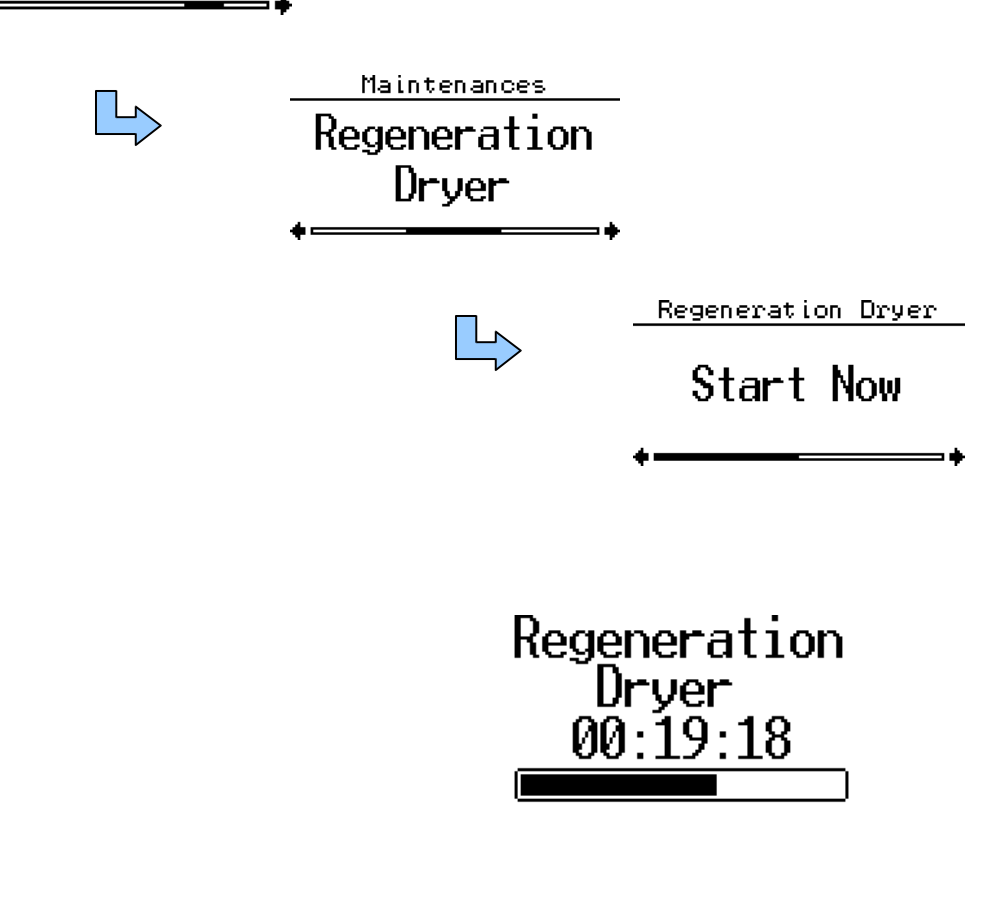

To access the dryer regeneration function, touch the Touch Screen for 0.5 seconds.

To immediately enable dryer regeneration, select this option by touching the Touch Screen for 0.5 seconds.

Hydrogen production will be suspended up to the end of the regeneration cycle.

The advancement bar and the time signal tell the operator when the operation will end.

Scrolling from top to bottom interrupts dryer regeneration.

An additional confirmation is requested.

To confirm, touch this option for 0.5 seconds. Instead, scrolling from top to bottom returns the screen to the display of the advancement of the process in course.

#### NOTE:

any "Dryer Saturated" pre-alarm is cancelled only upon the conclusion of the regeneration cycle.

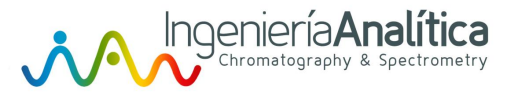

MB Firmware

LCD Firmware

### MENU=>Maintenance=>Service

| Service<br>Auto Pressu<br>Calibratio  | re This pr<br>n the pre<br>proced    | ocedure can be enabled in case of emergency and when there is no instrument to measure<br>essure in output from the machine. Close the output with the special plug and run the<br>ure. |
|---------------------------------------|--------------------------------------|----------------------------------------------------------------------------------------------------|
| <br>Man.Pressu<br>Calibratic<br>♦──── | re This p<br>on calibra<br>──→ Conne | ocedure is enabled whenever the measurement of the internal pressure sensors needs<br>ion.<br>It the sample instrument to the exit of the generator and run the procedure               |
| Service                               | <sub>Service</sub><br>Upgrade        |                                                                                                    |

To update the display or main board firmware of the generator

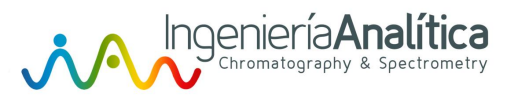

## Remote control

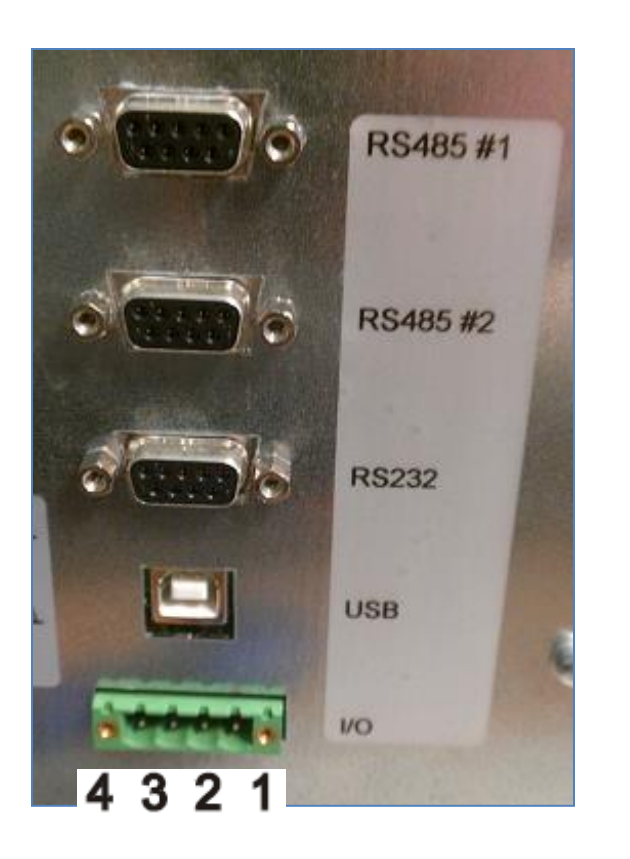

| Pin               | Description                              |  |
|-------------------|------------------------------------------|--|
| 1                 | Free contact ( max 2A, 24Vac/dc) N.C.    |  |
| 2                 | Free contact ( max 2A, 24Vac/dc) N.C.    |  |
| 3                 | Digital INPUT (+1224Vdc) Impedance 5Kohm |  |
| 4                 | Digital INPUT (0V)                       |  |
| Connection evenue |                                          |  |

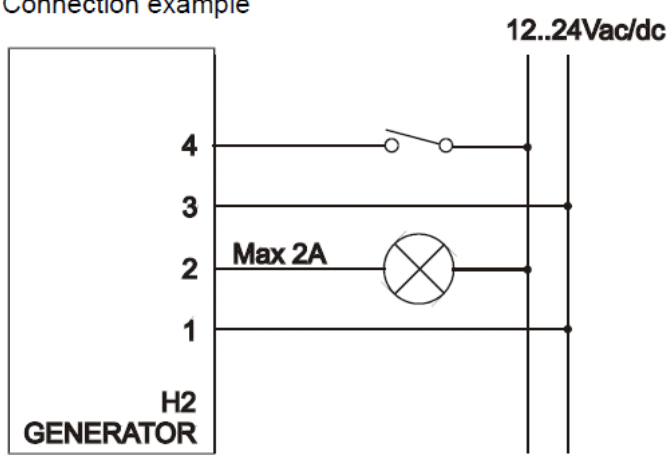

- A free potential contact (terminals 1 and 2) which is normally closed and opens when there is a stop of the production for any alarm.

A digital input opto-isolated with which it can activate / stop the generation of hydrogen.
 When this input (terminals 3 and 4) is feeding the generator begins to produce, when you open the generator stops and goes into the OFF state.

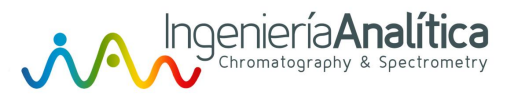

#### **ETHERNET**

#### CONNECTION

Ask your costumer to connect his laptop on the USB port on the back of his H2 generator

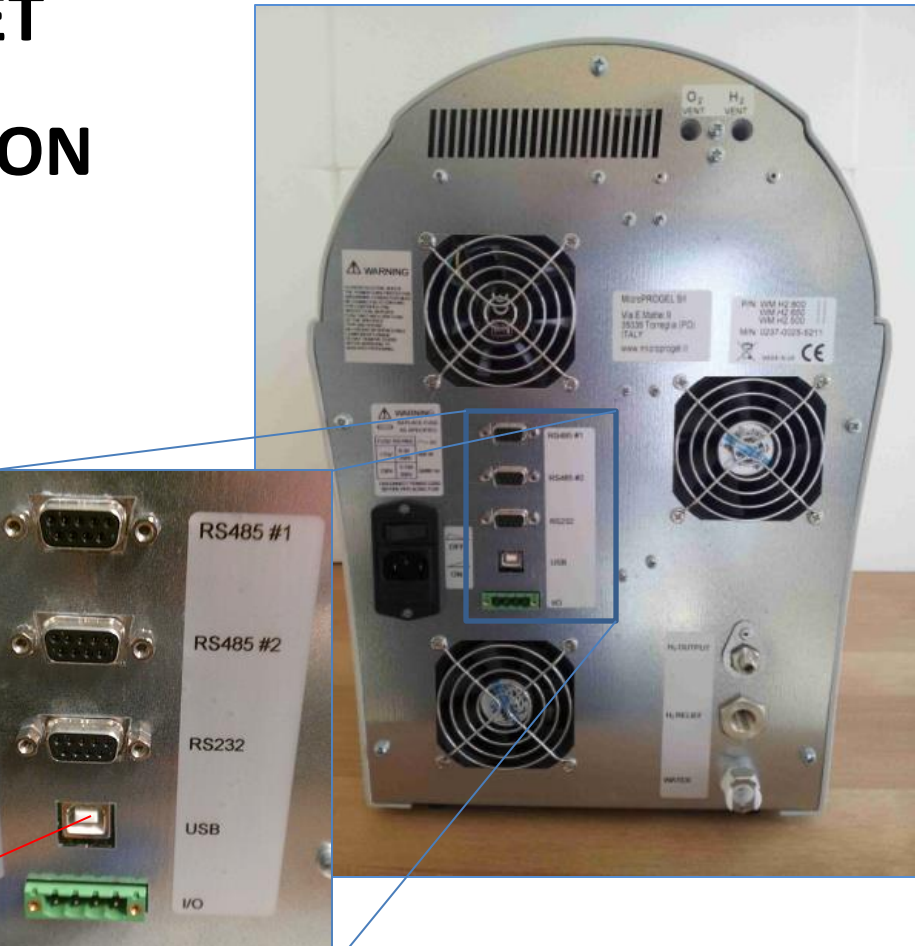

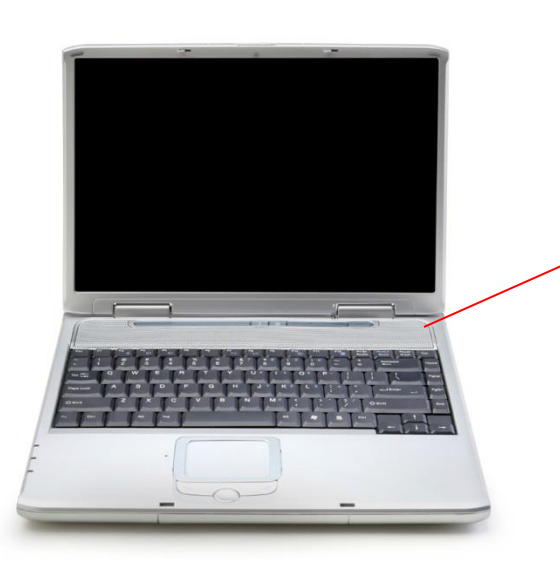

#### **ETHERNET CONNECTION**

ASK YOUR COSTUMER TO : -DOWNLOAD TEAMVIEWER PROGRAM -EXECUTED THE PROGRAM -BEGIN TEAMVIEWER WITHOUT INSTALLING THE APPLICATION THIS WINDOWS APPEAR :

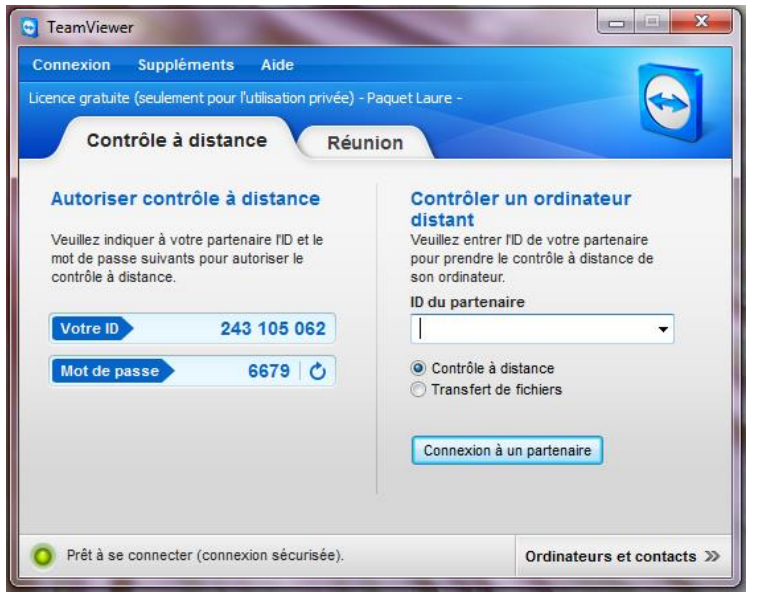

-HE NEEDS TO GIVE YOU HIS ID AND PASSWORD TO HAVE ACCESS TO HIS COMPUTER

WHEN YOU HAVE THE HAND ON YOUR COSTUMER COMPUTER: -CREAT AN H2 FOLDER TO REGISTER THE PROGRAM AND DOWNLOAD THE PROGRAM -EXECUTE THE PROGRAM AND COLLECT DATA

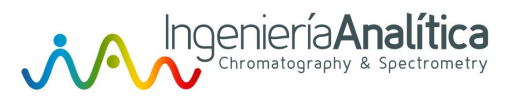

# Upgrade

#### Firmware Upgrade

The correct sequence of upgrade the firmware of H2 generators is :

- Upgrade firmware MAIN board
- Upgrade firmware LCD board
- Update configurations settings

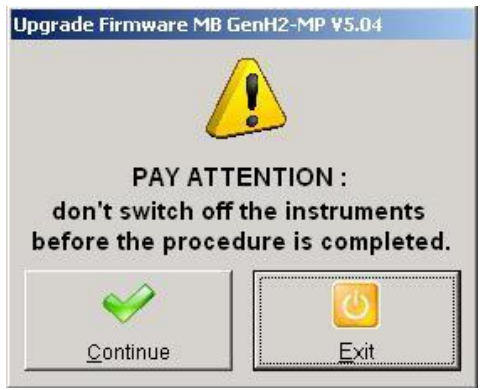

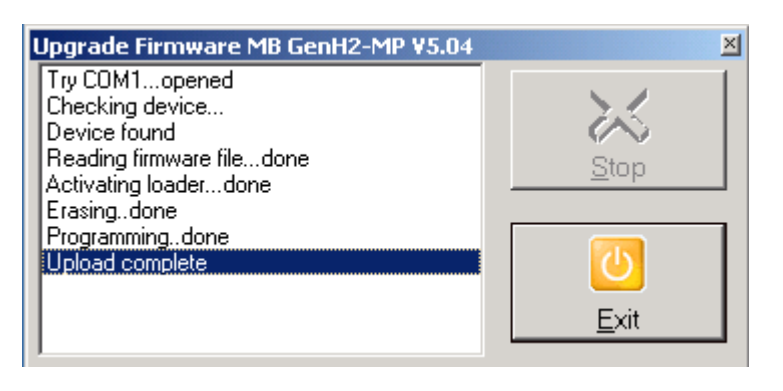

#### Example: MAIN board Firmware Upgrade

Connect the Generator to a PC by USB cable or serial RS-232 port.

Install the driver if needed.

Run the program Firmware-MB-V504-HW4.exe, this program is valid for all models : ND, PAR, WM.

Before to proceed you have to confirm with "Continue" button.

After confirm "DON'T TOUCH THE GENERATOR, DON'T SWITCH OFF, DON'T STOP THE PROGRAM" until you see "Upload complete" on the white window

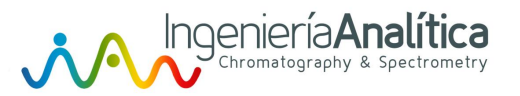

#### PARALLEL MODE

The "parallel mode" is a system that allows you to add up the flow of multiple machines on a single line where each contributes in proportion to their ability. Maximum 10 units.

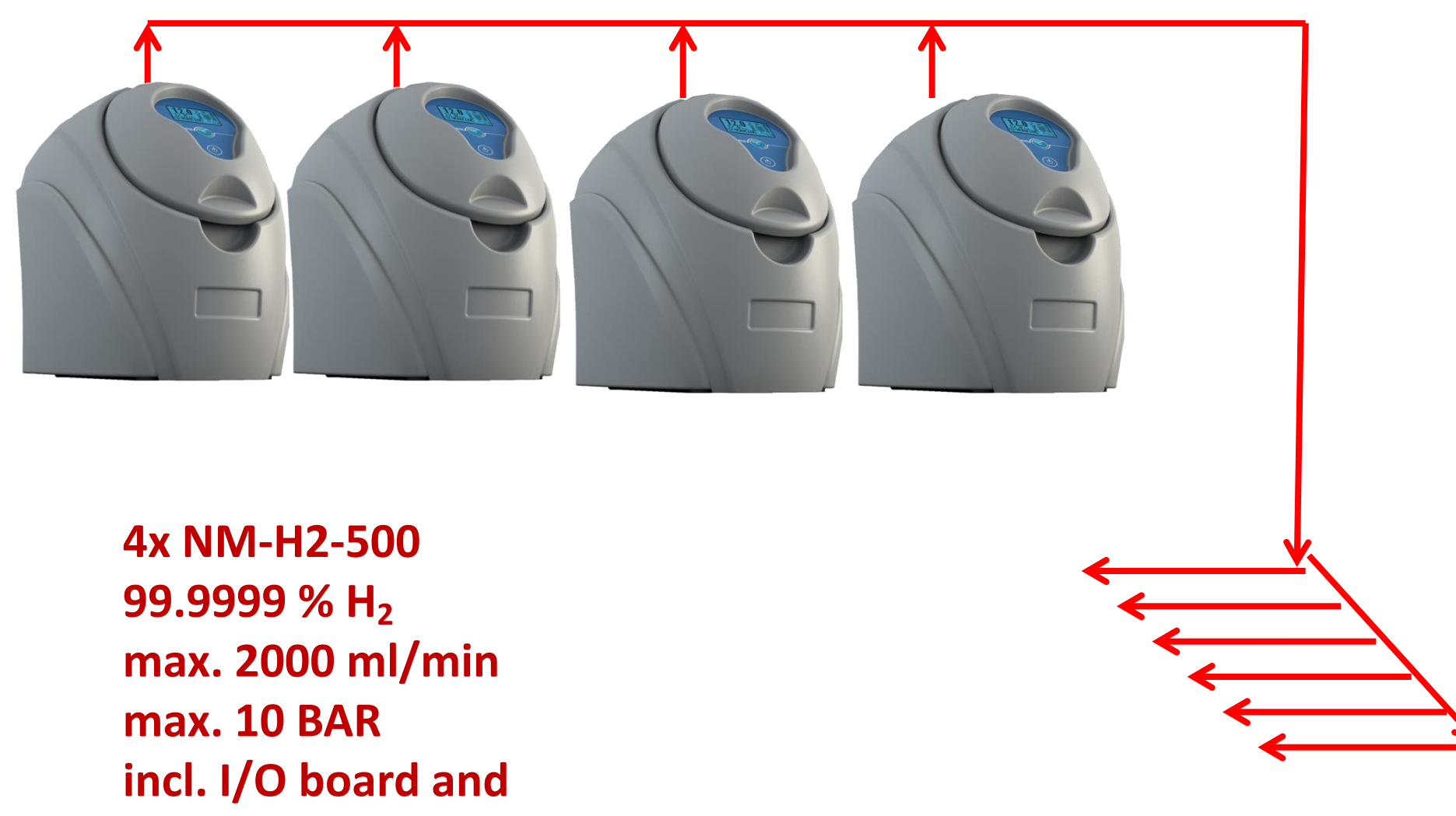

**RS-232 remote control** 

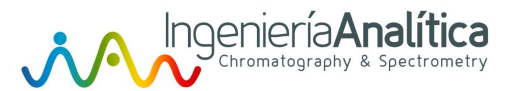

#### **CONNECTION DIAGRAM**

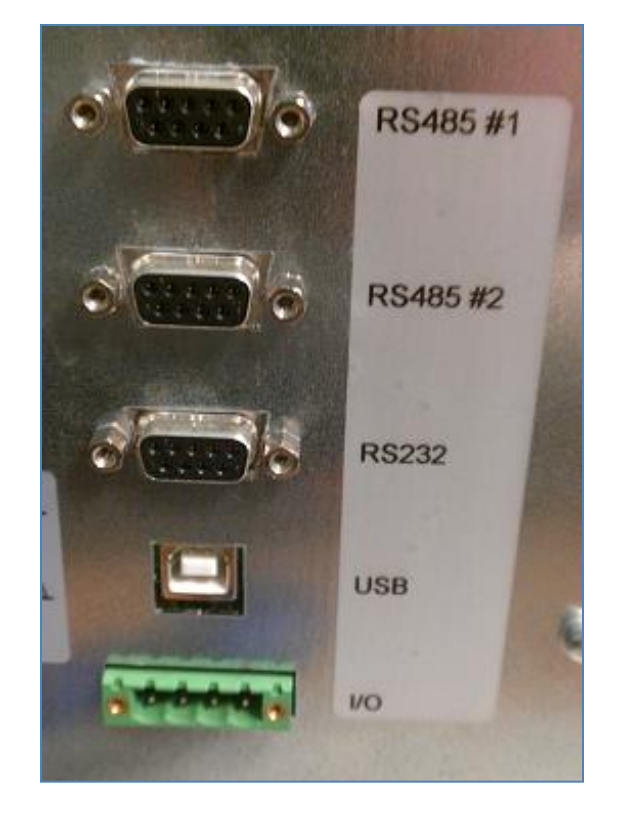

Connect the RS-485 controller with the BOX of 485 # 1 of the first generator and the RS 485 to RS # 2 of this 485 # 1 of the second and so on until the last generator.

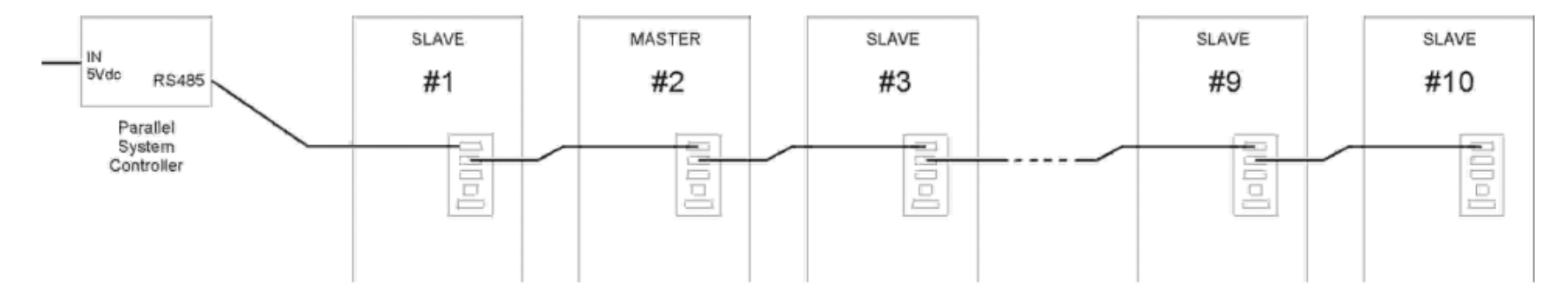

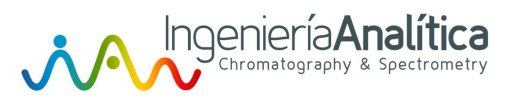

#### BOX CONTROLLER (MASTER)

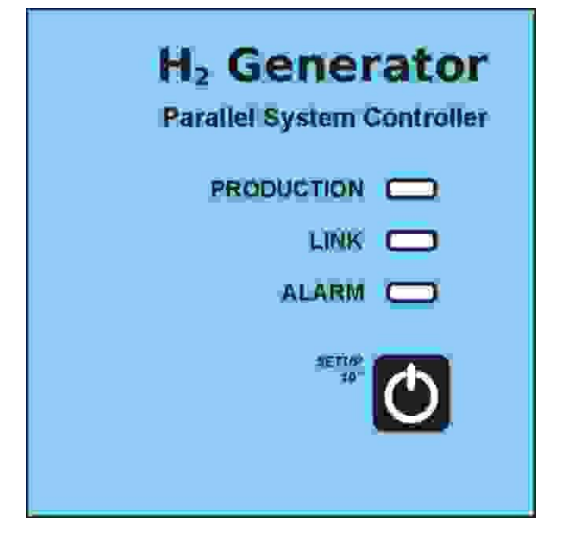

All LEDs blink when the controller BOX (Master Box) can not communicate with the generators connected to it (Slaves)

Pressing the start / stop button is activated or not the production. BOX controller acts as the master and controls all the generators connected to it. This "BOX controller" has 3 LEDs and a button. The meaning of the LEDs is specified in the follow table.

| Green Led<br>PRODUCTION | Yellow Led<br>LINK  | Red Led<br>ALARM | Functionning                |
|-------------------------|---------------------|------------------|-----------------------------|
| OFF                     | OFF                 | OFF              | Controller is not powered   |
| OFF                     | OFF                 | ON               | no device connected         |
| OFF                     | ON                  | OFF              | In configuraztion mode      |
|                         | ON                  | ON               | No Master flow              |
|                         | Regular<br>FLASHING |                  | Good communication          |
|                         | Random<br>FLASHING  |                  | Bad communication           |
|                         |                     | Fast<br>FLASHING | Alarm or generator off line |
|                         |                     | Slow<br>FLASHING | Generator in pre alarm mode |
| ON                      |                     |                  | System in production        |
| FLASHING                |                     |                  | system ready for production |

#### Chromatography & Spectrometry SYSTEM IDs CONFIGURATION

Ρ

In order for the system to work properly you must assign a unique number (ID) for each generator.

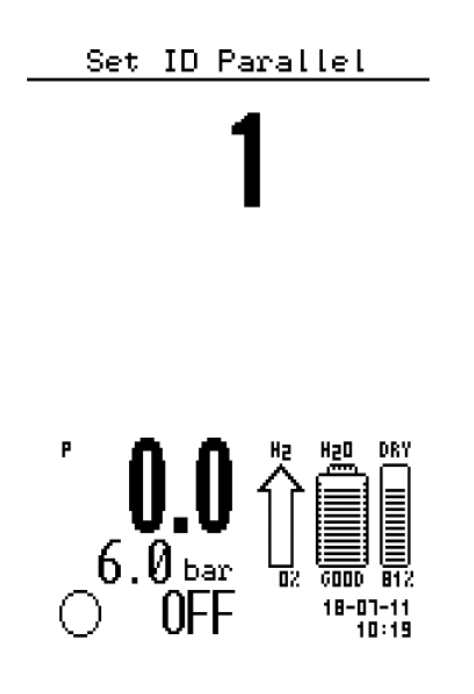

Holding down the button on the BOX controller for more than 10 seconds to start the search procedure of the generators connected to it (see par. 1.2) Once activated the setup of all generators connected to the currently displayed "1" on the display. At this point

1. hold the center button on one of the generators for about half a second

2. the system will "beep" and all the other generators will see the number 2

- 3. Repeat the step 1 until the last generator
- 4. Press the button on the controller BOX

If everything works correctly, the yellow LED should flash controller of the BOX and evenly on the top LEFT of the display of each generator should see a "P".

The P in "reverse" indicates that the machine is being used by the system to read the line pressure and control it ("master flow controller")

The P is not in reverse indicates that the generator is simply a "slave"

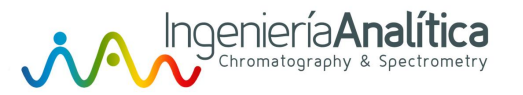

#### SYSTEM'S STATUS

From any machine connected to the system you can:

- activate or stop the production
- open or close the outlet valve
- change the set of output pressure
- Check the status of each generator connected to the system

To access the status window, simply make a scroll from right to left on the touch screen

| Parallel | Status #            | 2 |
|----------|---------------------|---|
| 1 Master | 6 Slave             |   |
| 2 Slave  | 7 Slave             |   |
| 3 Slave  | 8 Slave             |   |
| 4 Stave  | 9 Stave<br>10 Stave |   |
| o orave  | TO OLAVE            |   |

The list is displayed for each unit the following records:

| Master    | Unit to be used to read the line pressure and control it (Master flow controller) |
|-----------|-----------------------------------------------------------------------------------|
| Slave     | Unit connected to the system as a slave                                           |
| Out line  | Unit off-line: interrupted communication with the controller                      |
| Alarm     | Units on alarm                                                                    |
| Pre-Alarm | Units on prealarm                                                                 |

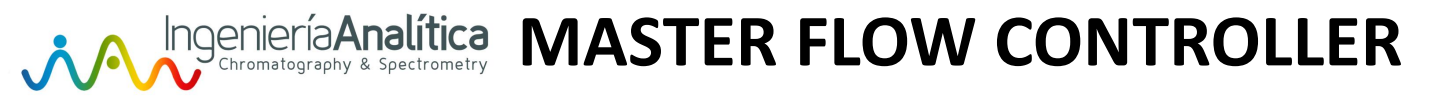

Normally, the system chooses the car with ID 1 as the "master flow controller" that is the machine designed to read and control the line pressure.

If you want to force the system to choose another press for half a second about the touch screen and displays the status

Press the touch screen for half a second

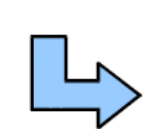

Parallel Status # 2

Master

Force to Master flow?

Confirm by pressing the touch screen for half a second.

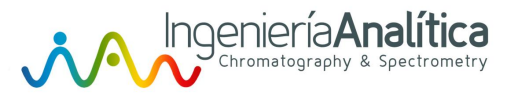

# Troubleshooting

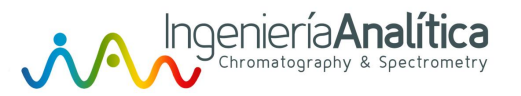

#### ALARM / PREALARM

During operation, the system executes other automatic checks.

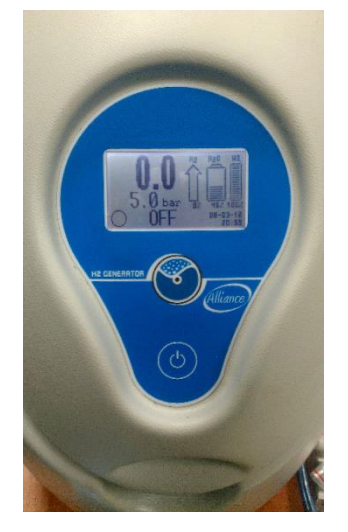

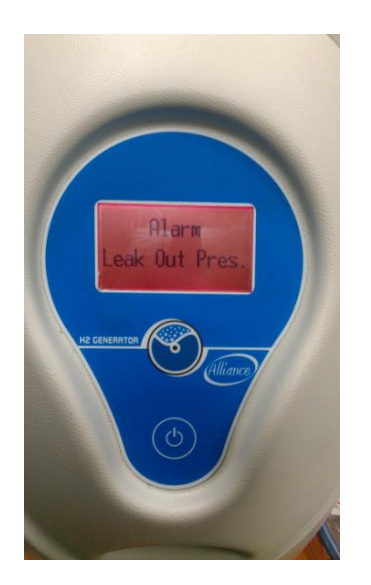

In case of serious anomalies, the display turns red, the buzzer is rapid and intermittent, a message identifying the problem is displayed and hydrogen production is immediately interrupted.

In case of anomalies which are not serious, the LDC display turns yellow, the buzzer sounds every 5 seconds and pre-alarm messages are displayed.

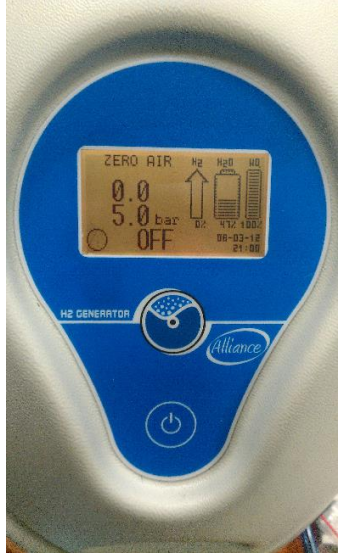

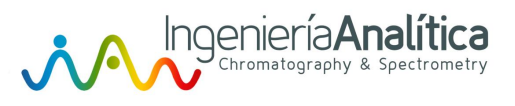

#### PREALARM

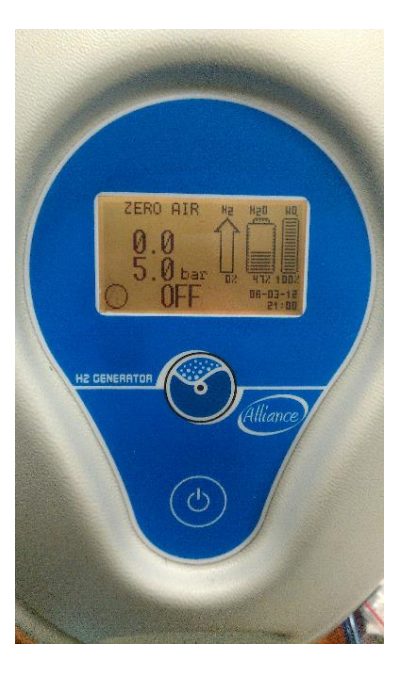

| Displayed on screen         | Cause                                                                                | What to do                                                                                                    |
|-----------------------------|--------------------------------------------------------------------------------------|----------------------------------------------------------------------------------------------------|
| Power Supply<br>T. Too High | Temperature of electronic power supply too high                                      | <ul> <li>Check that the system working ambient<br/>temperature is less than 40°C</li> <li>Check that the intake/ventilation fans<br/>are not blocked and that the<br/>corresponding filters are clean, see</li> </ul> |
| Bad Water<br>Quality        | Poor quality of the water in the tank                                                | <ul> <li>Change the water using better quality water</li> <li>Check the water filter and deioniser bag</li> </ul>                                                                                                    |
| Water Tank<br>Level Low     | Water level less than 5% of the tank capacity                                        | Fill manually the internal tank with new deionised water                                                                                                    |
| Dryer<br>Saturated          | Dryer saturated. This alarm continues until a dryer regeneration cycle is completed. | Run a dryer regeneration cycle                                                                                                    |
| Clock<br>Not Set            | Internal clock not set or working poorly                                             | Reset system date and time                                                                                                    |
| Check<br>A. Refill          | Failed attempt to automatically fill of internal water tank                          | Check that the external water tank is correctly connected and there is water inside                                                                                                    |
| Check<br>Power Supply       | Input power voltage not correct                                                      | Try turning off and turning on the system.                                                                                                    |
| Change<br>Deionizer         | Water deionization filter saturated                                                  | Clean the water filter, replace the<br>deionizer bag and reset the filter<br>remaining life counter using the<br>appropriate function from the<br>"MAINTENANCE" menu                                                  |

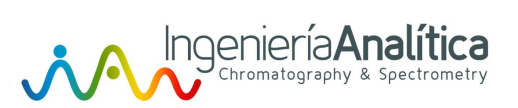

#### ALARM

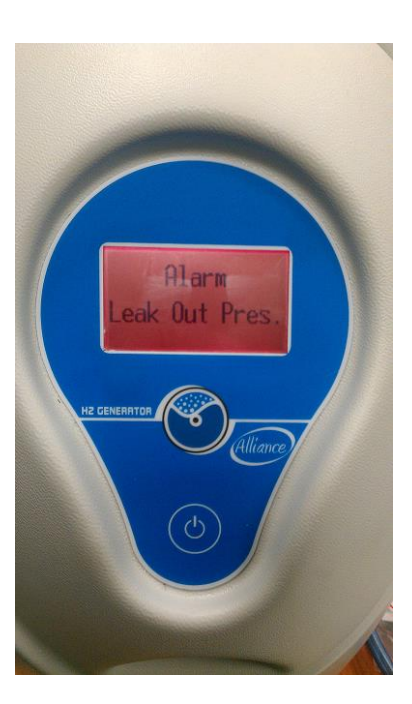

| Displayed on LCD      | Cause                                                                                                    | What to do                                                                                                    |
|-----------------------|----------------------------------------------------------------------------------------------------|----------------------------------------------------------------------------------------------------|
| Low Int.Press.        | When the internal pressure cannot reach the value pre-set by the manufacturer                                                                         | Try to restart the system; if the problem persists, call for service                                                                                                    |
| Low Out Press.        | When the external pressure does not reach the outlet pressure set in the correct time                                                                 | Check that the line is connected to the H2 outlet port                                                                                                    |
| Refill Water          | When the internal water tank level goes below the minimum level                                                                                       | Fill manually the internal tank with new water                                                                                                    |
| Bad Water Q.          | When the quality of the water is too poor                                                                                                    | Completely replace the water in the tank, replace the deionizer bag if necessary and check the water filter                                                                                         |
| Hight Cell V.         | When the cell voltage exceeds the alarm threshold                                                                                                    | Try to restart the system; if the problem persists.                                                                                                    |
| Over Current          | When the cell current exceeds the alarm threshold                                                                                                    | Try to restart the system; if the problem persists, call for service                                                                                                    |
| Over Int.Press        | When the internal pressure exceeds the<br>alarm threshold                                                                                             | Try to restart the system; if the problem persists, call for service                                                                                                    |
| P.S. Temp.            | When the electronic power source<br>temperature exceeds the maximum<br>threshold                                                                      | Check that ambient temperature is less<br>than 35°C<br>- Check that the intake/ventilation fans<br>are not blocked and that the<br>corresponding filters are clean, see<br>picture 2, point 7 and 8 |
| Out Pressure<br>error | When the outlet pressure remains<br>lower than the working set-point during<br>the time set by the user parameter<br>(during the line filling phase). | Check the connections pipes on the H2 outlet port                                                                                                    |
| Memory data           | When an error is detected in the reading of the saved parameters                                                                                      | Try to restart the system; if the problem persists, call for service                                                                                                    |

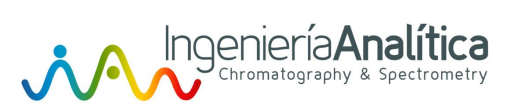

#### ALARM

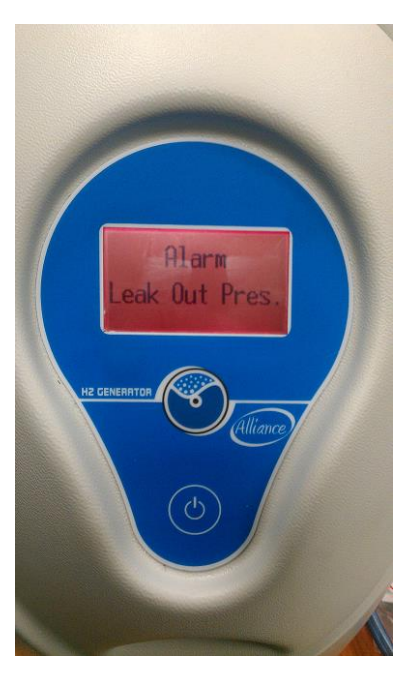

| Memory damage  | When the parameter and alarm chronology storage device fails          | Try to restart the system; if the problem persists, call for service |
|----------------|-----------------------------------------------------------------------|----------------------------------------------------------------------|
| G.L.S. failure | When a malfunction of the gas-liquid separator is detected            | Try to restart the system; if the problem persists, call for service |
| Power Supply   | When the input power voltage of the electronic section is not correct | Try to restart the system; if the problem persists, call for service |
| P.S. damage    | When a power source voltage failure is detected                       | Try to restart the system; if the problem persists, call for service |
| Pump failure   | When the internal water pump is blocked                               | Try to restart the system; if the problem persists, call for service |
| Leak Int.Pres. | When an internal pressure leak is detected                            | Try to restart the system; if the problem persists, call for service |
| Leak Out Pres. | When an external pressure leak is detected                            | Check that the gas line is connected to the output                   |
| Heater damage  | When the dryer heater does not function                               | Try to restart the system; if the problem persists, call for service |

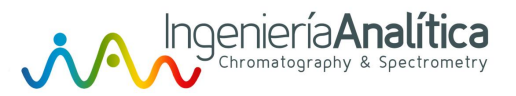

# Open the generator

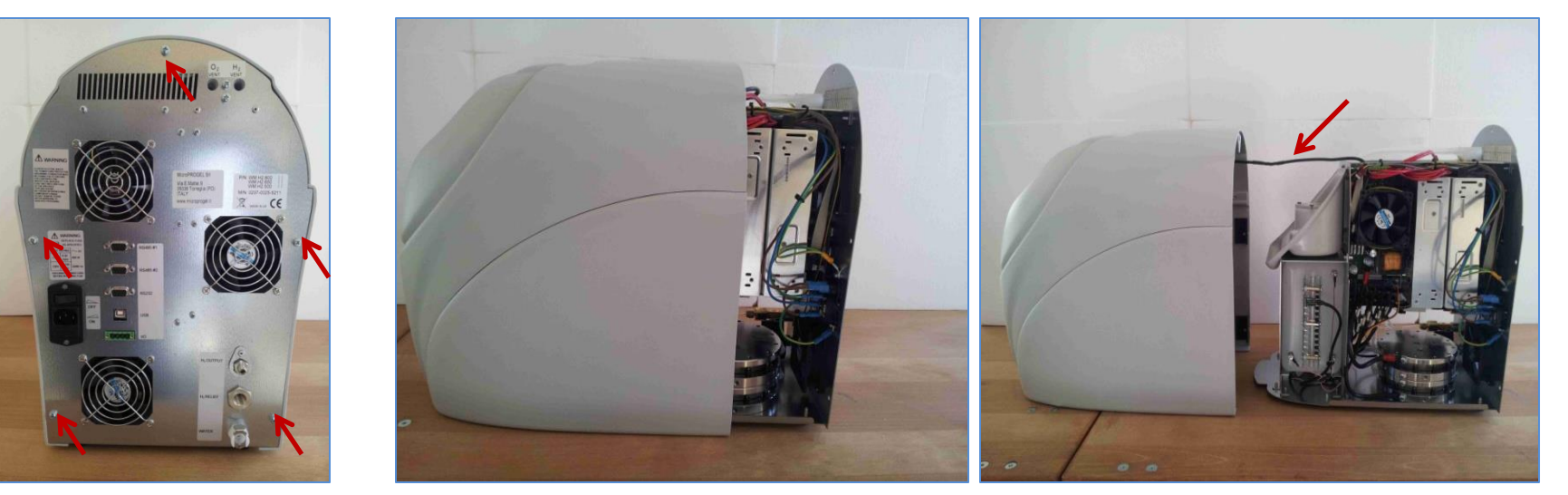

Remove the five screw

Disconnect the screen of the main board (C037)

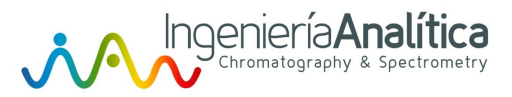

# Main Alarm message

Low internal pressure Pump failure High cell voltage Gas Liquid Separator failed Power supply failure Other Alarms

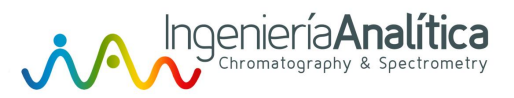

# Low internal pressure

### Raison:

Not enough pressure

### Possible causes:

- Leaks
- •Gas Liquid separator valve still open
- •Problem with dryer
- •Problem with the sensor
- •Problem with the cell

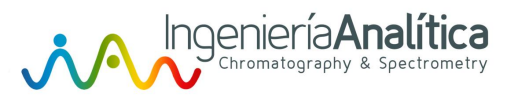

# Leak test

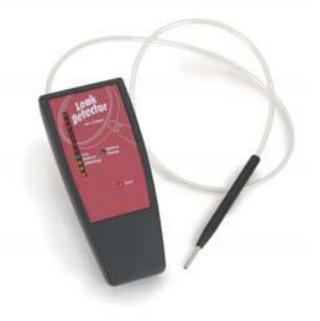

Use a leak detector

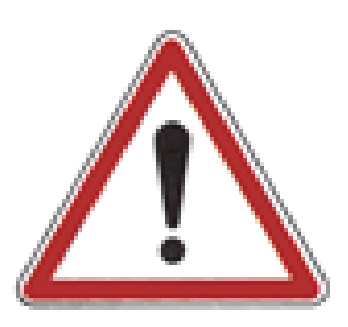

Never use soap inside the generator

#### Check all the quick connections

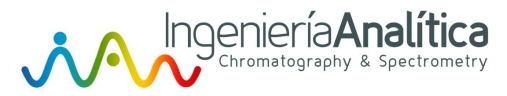

#### Gas Liquid separator valve still open

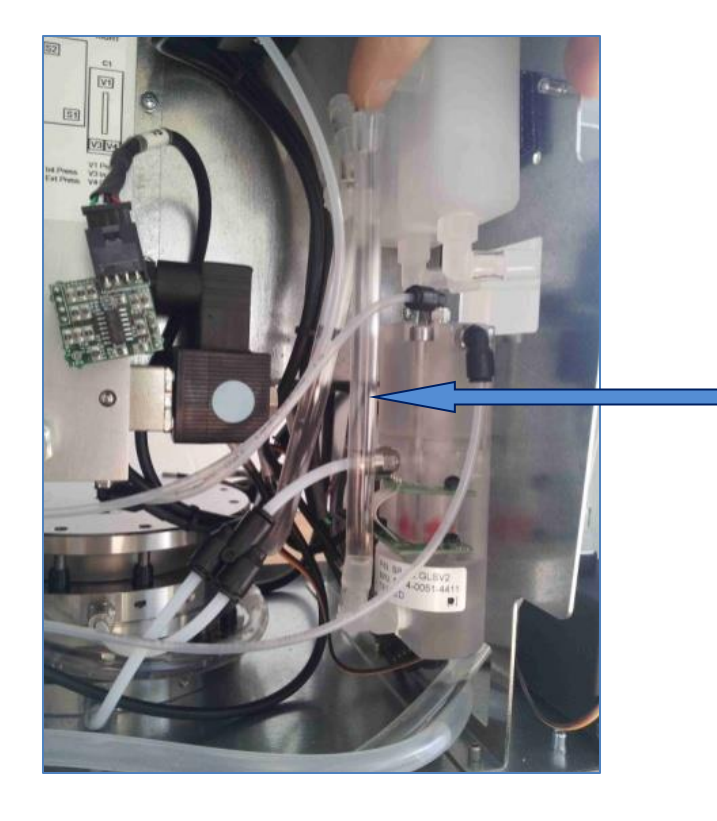

Check if there are bubbles in the transparent tube.

In this case, remove it and test the purge valve.

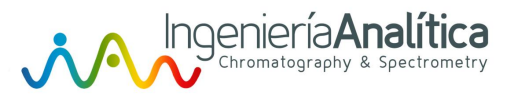

#### How to remove the GLS

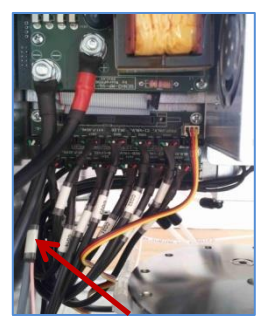

**Disconnect CO35** 

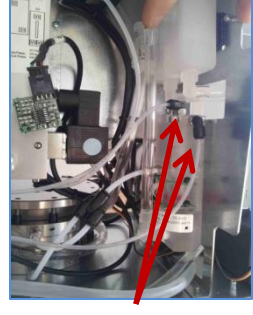

Disconnect pipes on quick connections

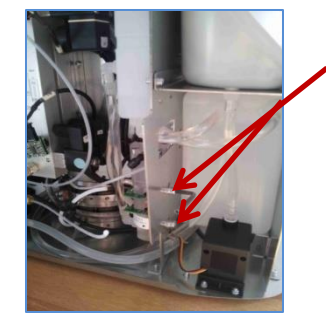

Unscrew the 2 screws with Allen key

•Diconnect the "black" •Wire and then remove the •clear tube,

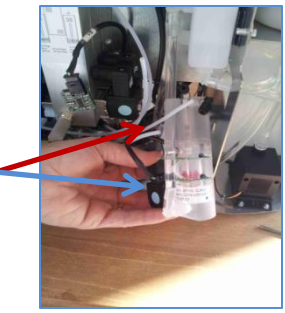

#### How to Clean the GLS valve

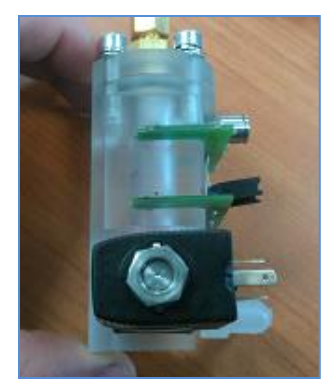

•Unscrew the central nut

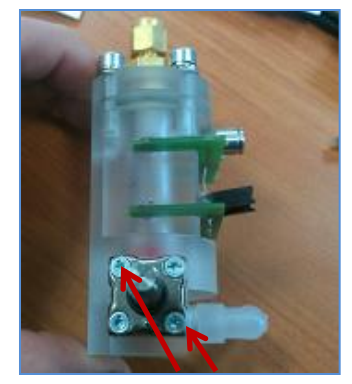

•Unscrew the two screws at the top left and bottom right and remove the valve

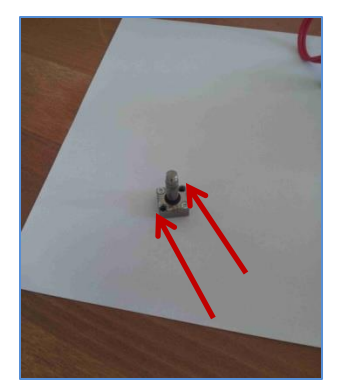

•Unscrew the two screws at the top right and bottom left to open the valve

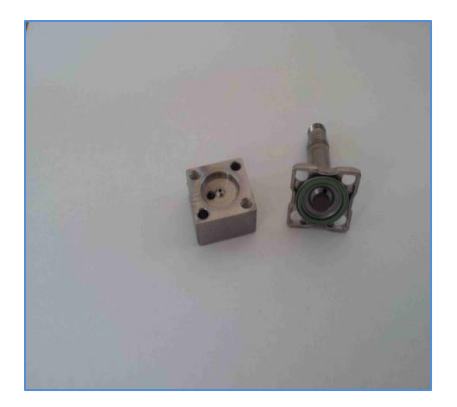

Clean the valve

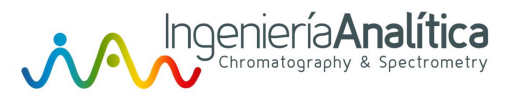

Check the dryer

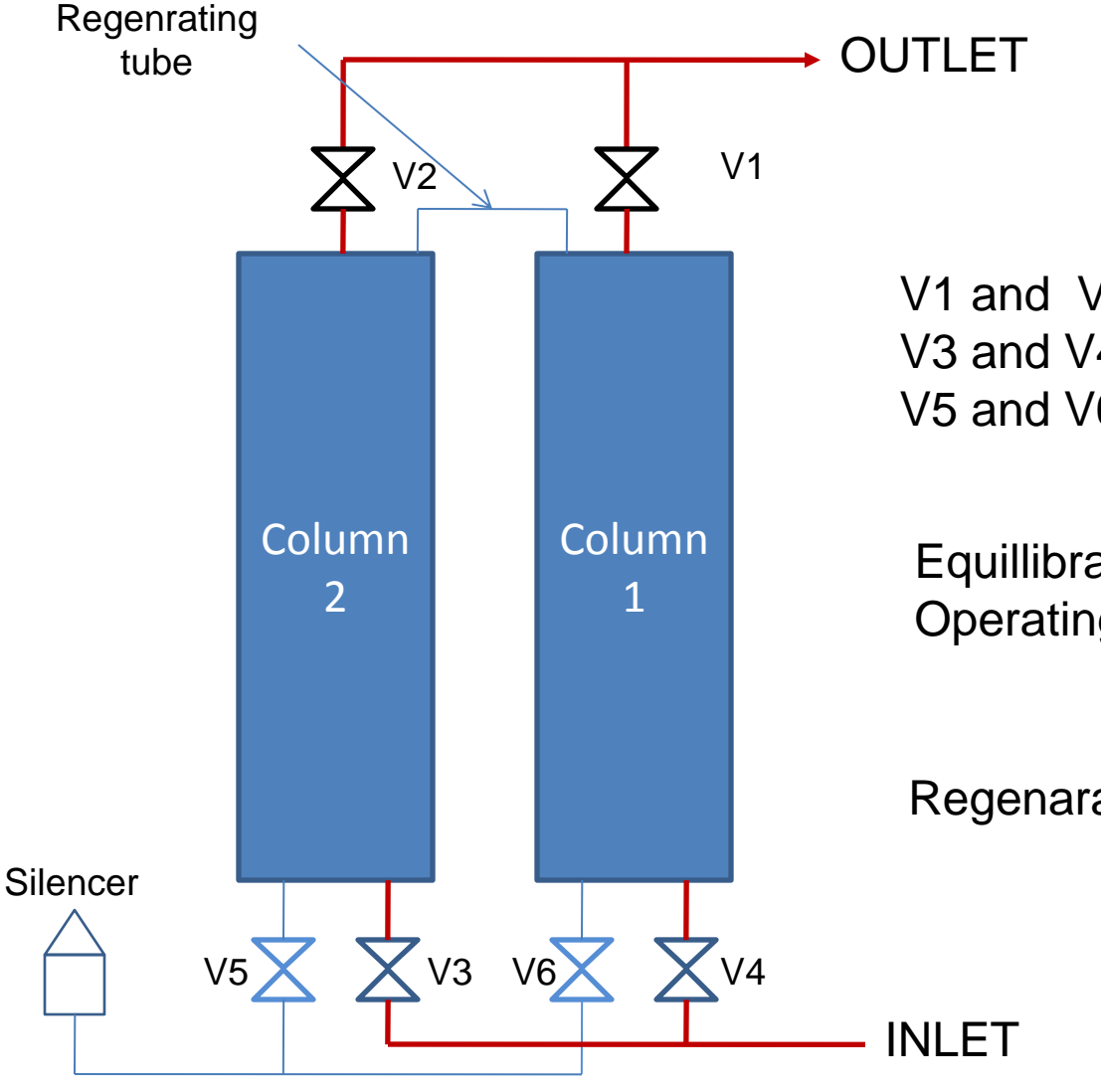

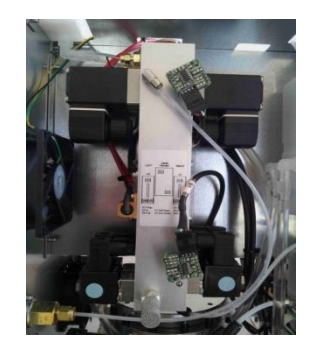

V1 and V2: Proportionnal Valves V3 and V4: Inlet valves V5 and V6: Purge valves

Equillibrating time: 1200s Operating time: 10800s

Regenaration ratio: 10%

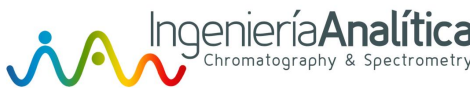

# Check the dryer: Check proportional valve

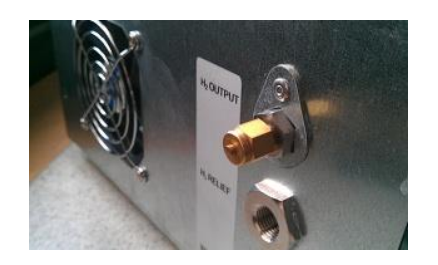

| Switch Dryer Column                                                                      |  |
|------------------------------------------------------------------------------------------|--|
| Regeneration<br>Column 2<br>Count down 10625s<br>Int.Press. 13.8bar<br>Out Press. 0.0bar |  |

1- Put an external cap and start the generateur with the command START CLOSED

2- Go to MENU=> MAINTENANCE => SERVICE Enter the code 345 => SWITCH DRYER COLUMN

3- Check if the output pressure stay at 0 bar. In the other case, remove the proportional valve of the opposite colum and check it

4- Push Two times on the screen to change the column. If in this 2 operations, the output pressure stay at 0, check the inlet and purge valve.

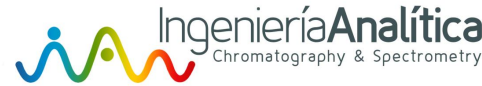

# rioportionnal valve

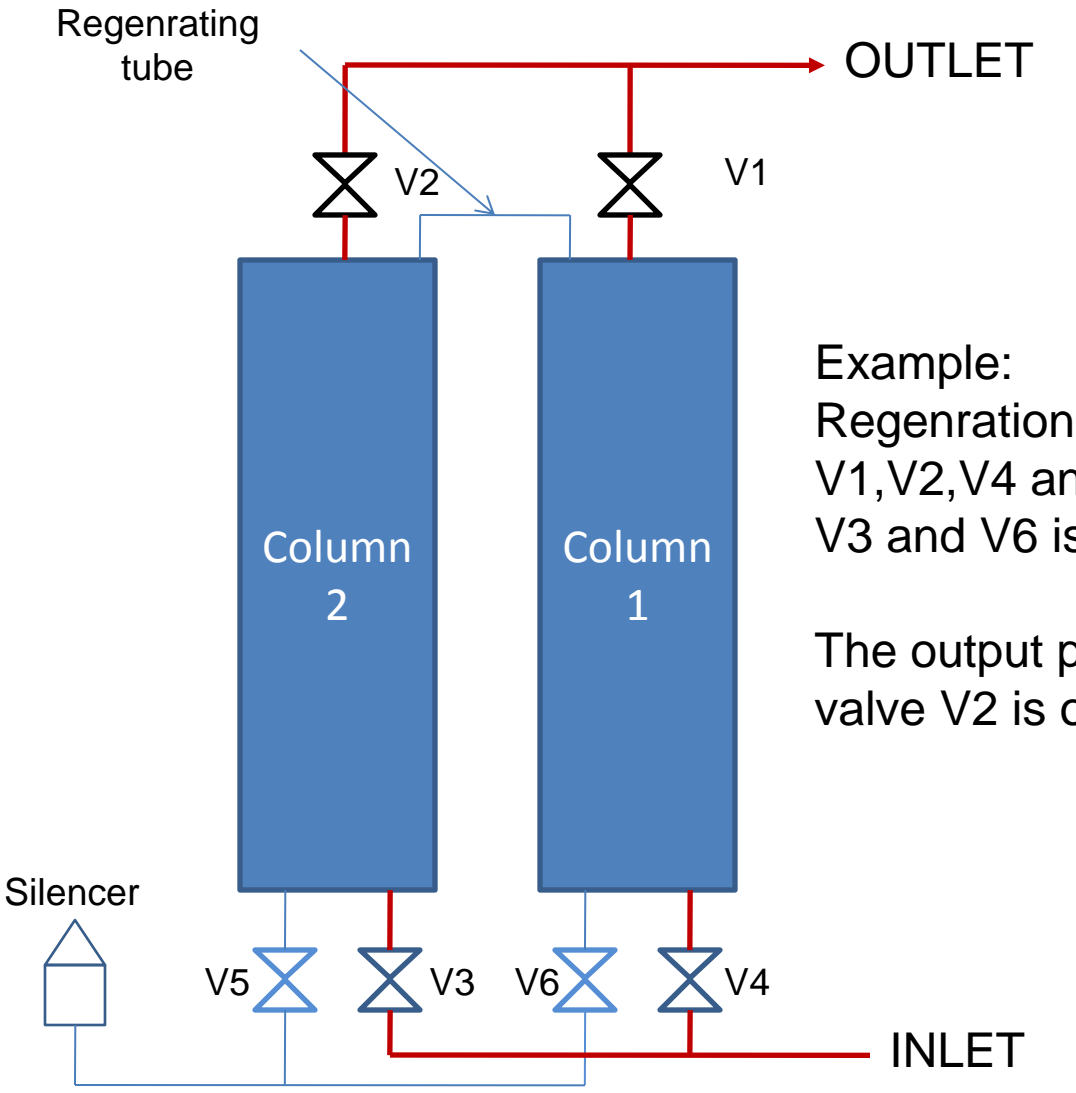

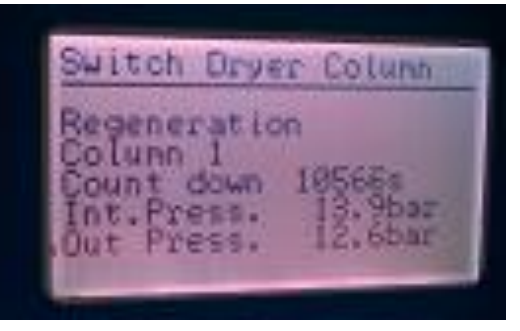

Example: Regenration column 1: V1,V2,V4 and V5 are closed V3 and V6 is opened

The output pressure increase the valve V2 is opened and damaged

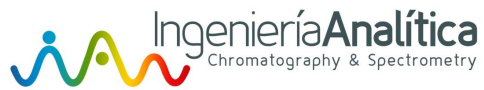

# Check the dryer: Check inlet and purge valve

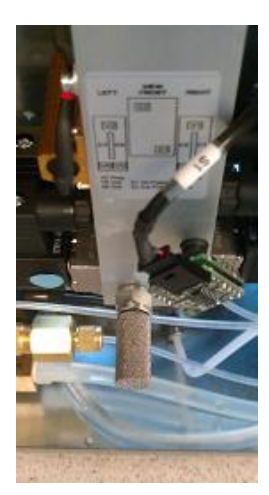

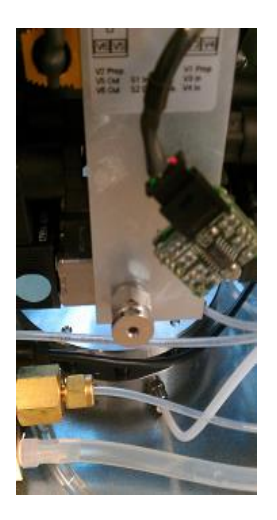

1- Remove the grey silencer and exchange it by a cap

2- Start the generator and check if the generator increase and pressure.

3- Go to MENU=> MAINTENANCE => SERVICE Enter the code 345 => SWITCH DRYER COLUMN. Push Two times on the screen to change the regenerating column. If in this 2 operations, the internal pressure reach correctly, check the inlet and purge valve.

If the pressure still be at 0, check the pressure sensor or the cell.

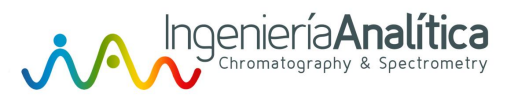

# Remove the dryer

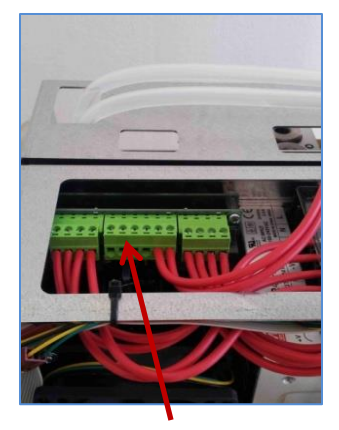

Disconnect the terminal block central green

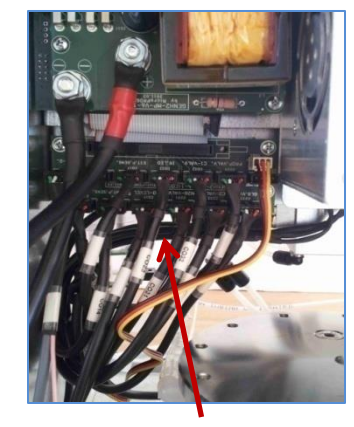

Disconnect CO6, CO14, CO17, CO32, CO33, CO34

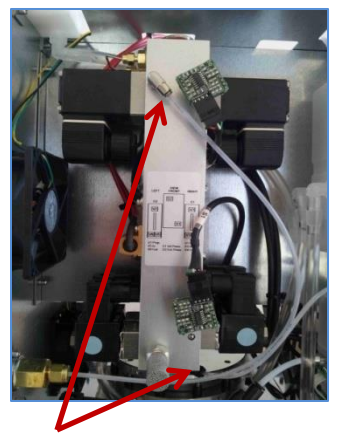

Disconnect the two pipes on quick connections

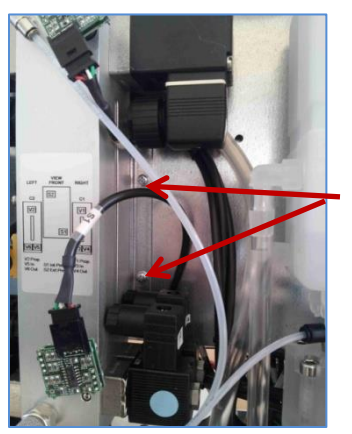

Unscrew the four mounting screws

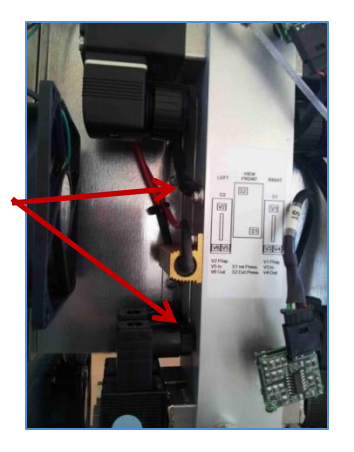

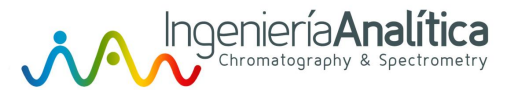

# Check or remove inlet/purge valve

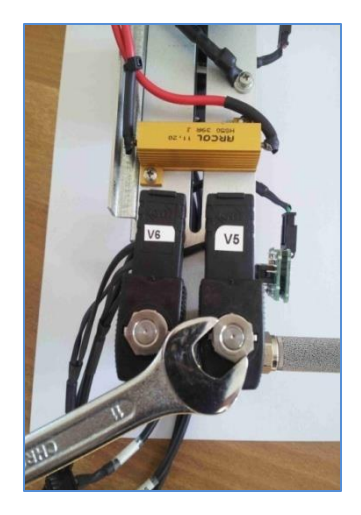

Unscrew the central nut

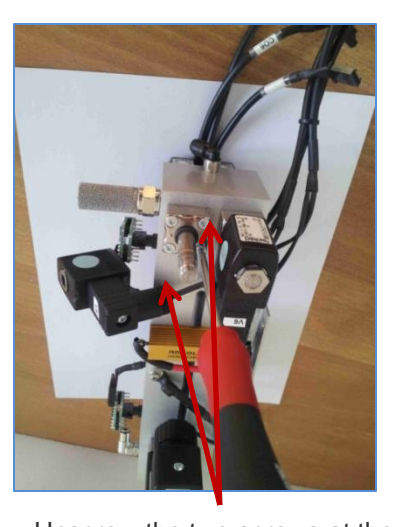

Unscrew the two screws at the top left and bottom right and r emove the valve

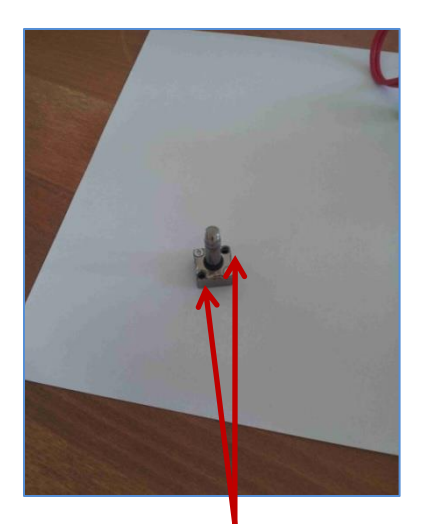

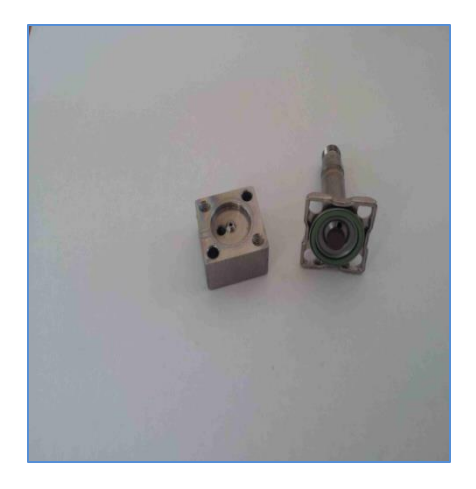

Then unscrew the remaining two screws and clean the internal components after verification of the presence of impurities

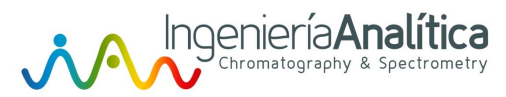

### Check or remove proportional valve

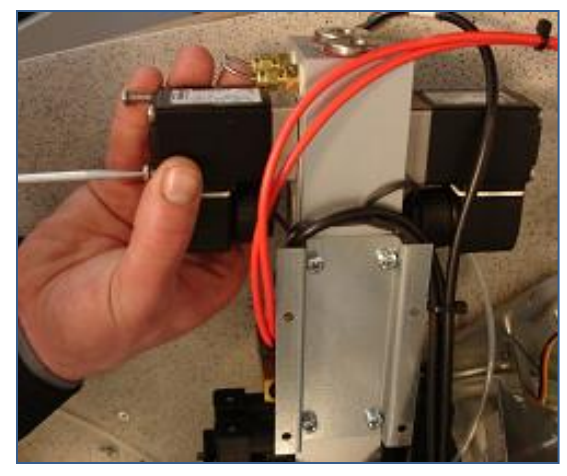

Unscrew the two screws at the top left and bottom right and r emove the valve

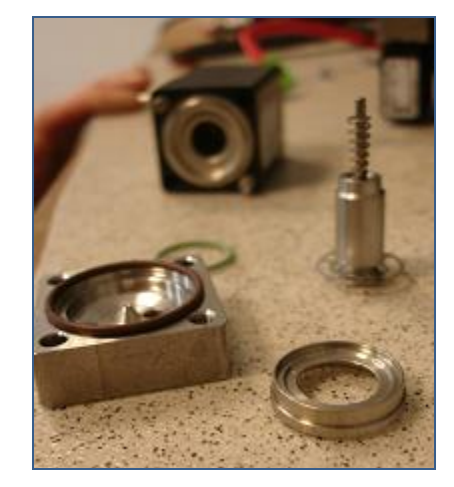

Then unscrew the remaining two screws and clean the internal components after verification of the presence of impurities

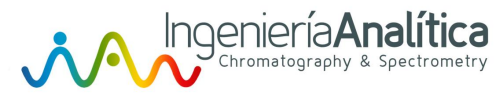

## Check the pressure sensor

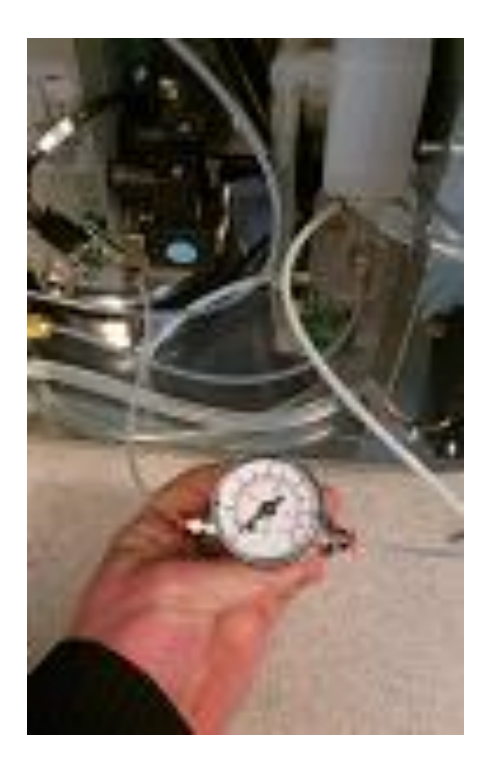

- 1. Put a gauge between GLS and dryer
- 2. START CLOSED tht generator
- 3. Go to MENU => DIAGNOSTIC
- 4. Compare manometer and the value

If the pressure gauge increase and the screen value still be 0, change pressure transmitter

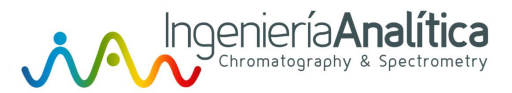

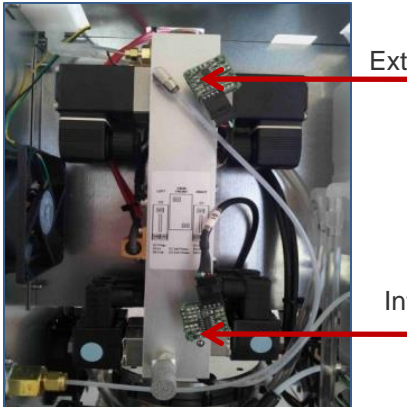

External pressure sensor

Internal pressure sensor

- 1. Disconnect the connector
- 2. Turn left the sensor, unplug it and replace it
- 3. Repeat everything for the second sensor
- 4. Start the calibration

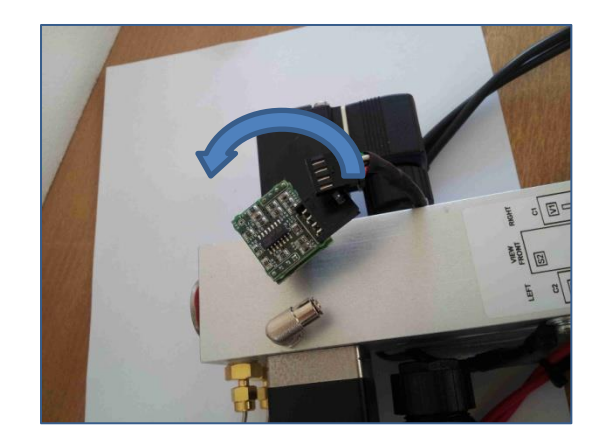

Remove the sensor

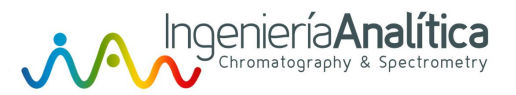

# Sensor calibration

- 1. Put an external gauge
- 2. Go to MENU => MAINTENANCE => SERVICE => MANUAL CALIBRATION
- 3. In the display menu select "manual pressure calibration" and start the procedure
- 4. Wait for the terms automatically until the pressure reach 10 bar
- 5. Read the pressure gauge on the exact set on the generator and press the center of the display to save and exit the menu

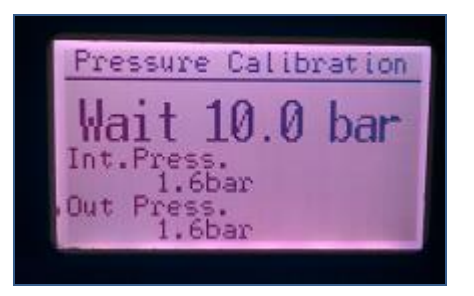

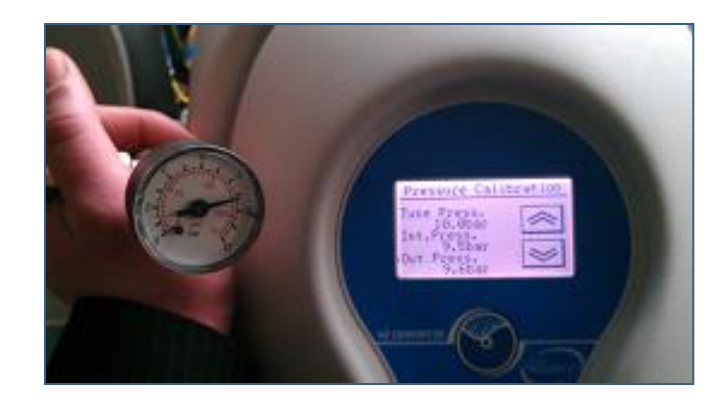

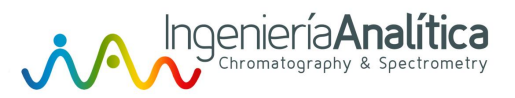

### Remove the cell

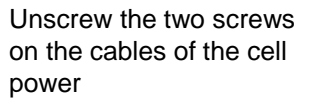

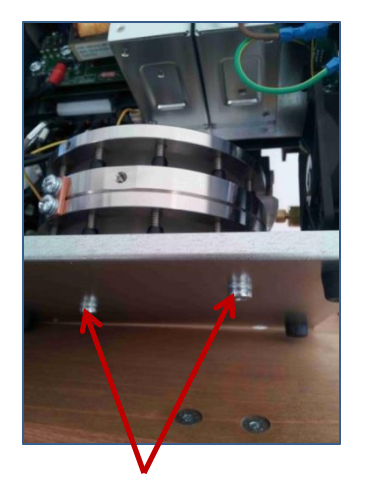

Remove the two screws below

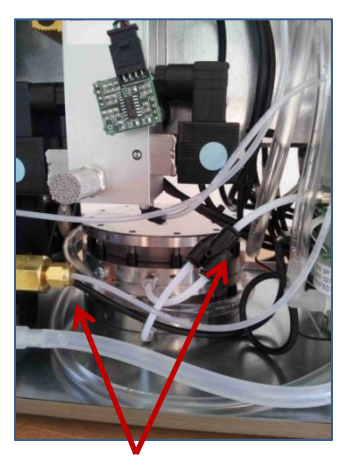

Disconnect the two transparent tubes inlet and outlet water

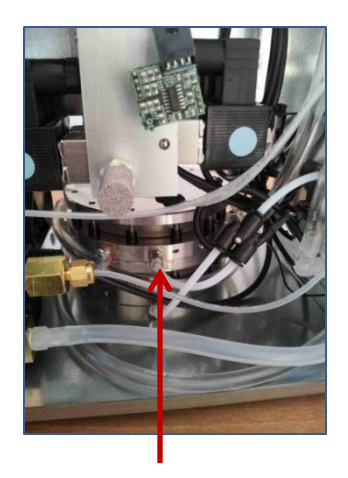

Disconnect the two white tubes

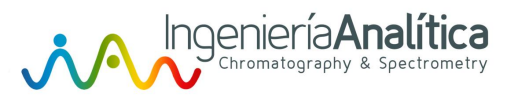

# **PUMP** Failure

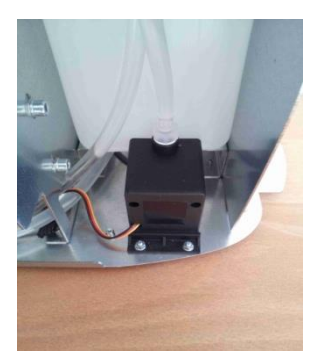

### Raison:

The message « Pump failure » means that the pump don't work

#### Possible causes:

- The pump is disconnected, check the connector C061
- The pump need to be replace

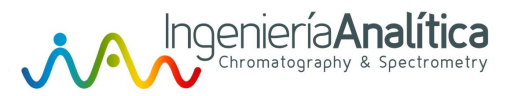

# Replace the pump

- Empty the water tank
- Unplug the connector CO61, located at the end of the wires yellow / red / black and

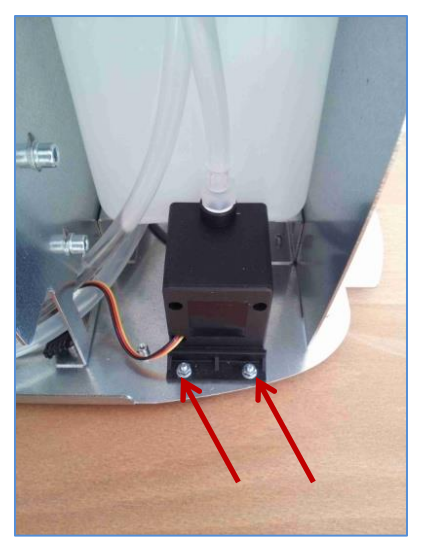

Unscrew the two screws located below the generator

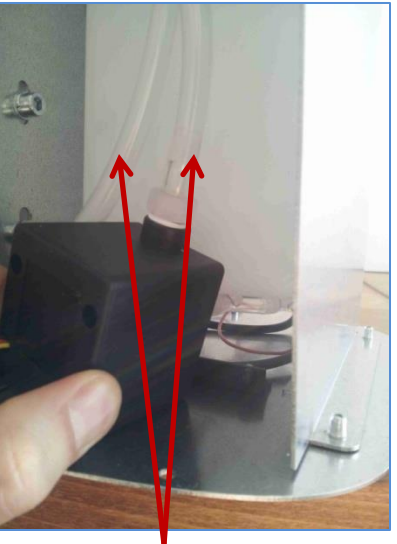

Disconnect the two transparent tubes

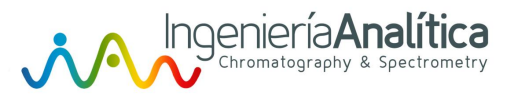

# High cell Voltage

#### Raison:

The voltage of the cell is too high

### Possible causes:

- The fan is damaged and the temperature increase
- The quality of water is bad
- The water filter is full of dust
- Problem of the pump
- The cell is damaged, most probability
- The main board is damaged

# Check and replace the main board

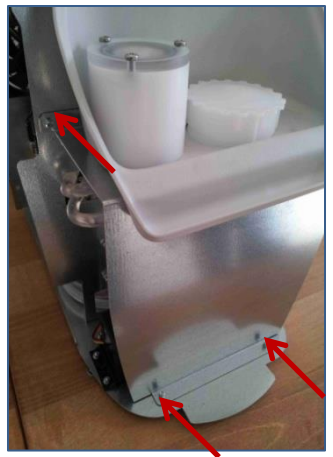

Ingeniería Analítica

Unscrew the four screws

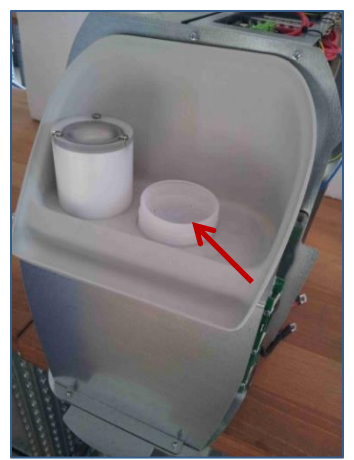

Remove the water cap

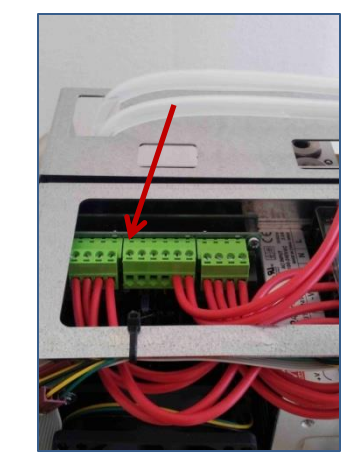

Unplug the connector central green

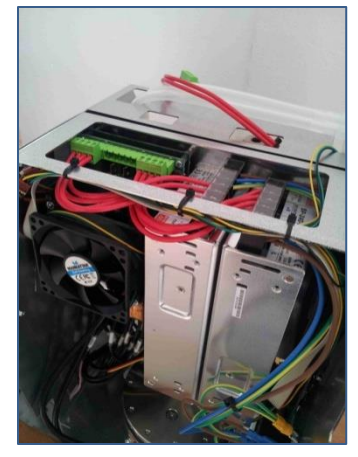

Cut the three fixing wires

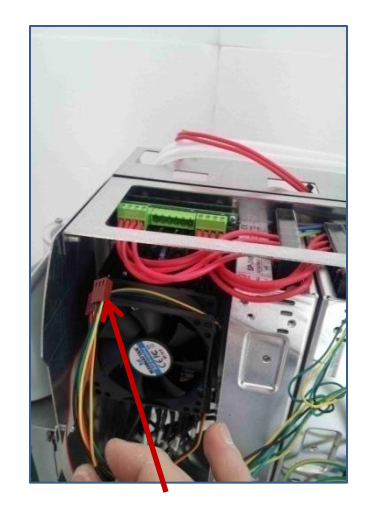

Disconnect the cable connection of the cooling fans

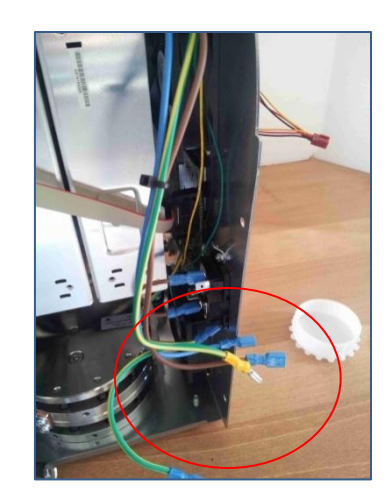

Disconnect the cables connecting the power supply and the earth

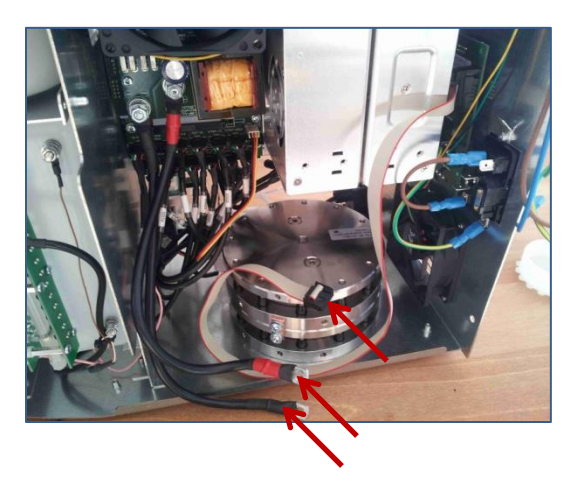

Disconnect the cable "flat" and the power cords of the cell

# Check and replace the main board

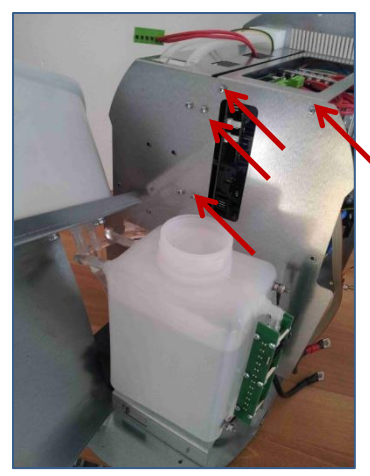

Ingeniería Analítica

Unscew the four front screws

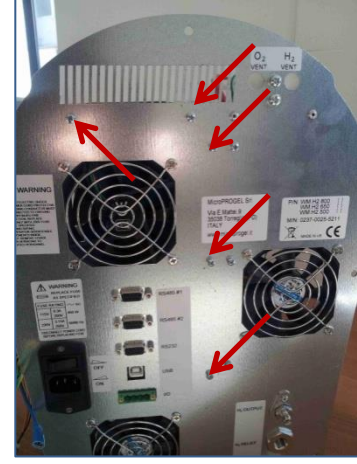

Unscrew the five screws on the rear panel

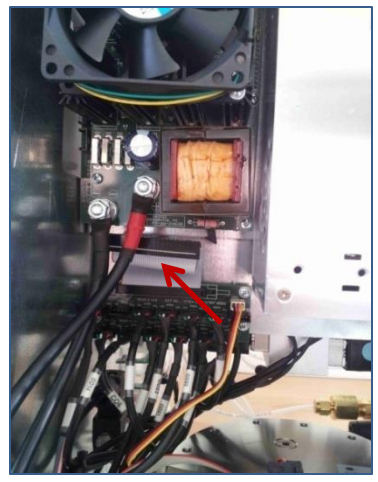

Disconnect the cable "flat"

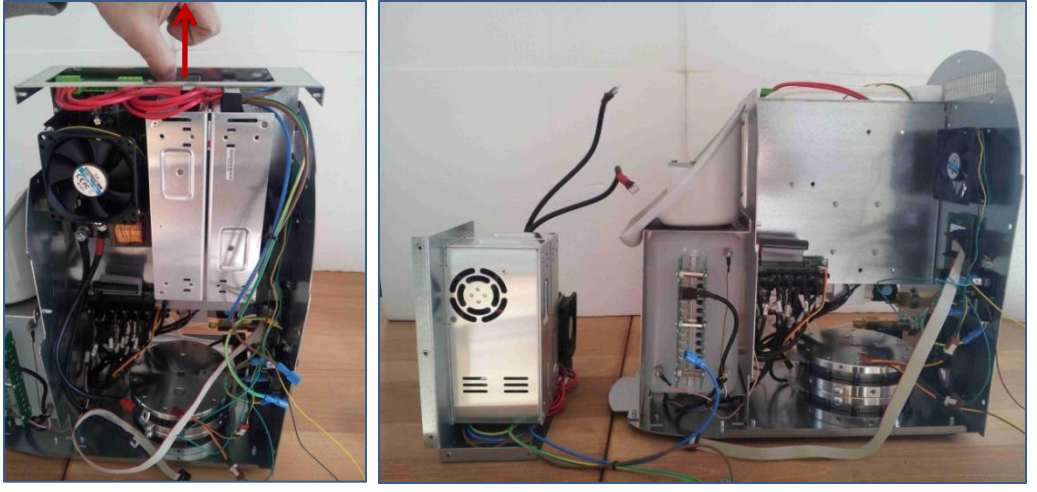

Pull the rack

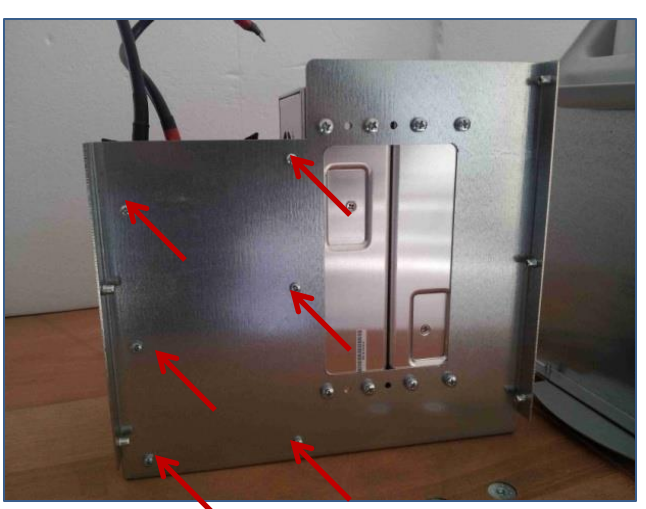

Unscrew the sixscrews

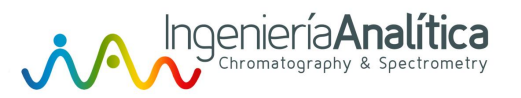

# **GLS** Failure

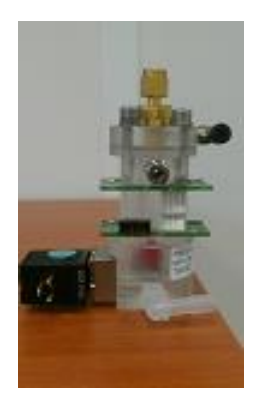

### Raison:

The message « GLS failure » means that the second IR sensor has detect water

#### Possible causes:

- The valve doesn't open well
- There is a ball of water between 2 IR sensors
- There is a defect on the IR sensors

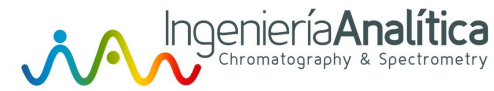

# The valve doesn't open well

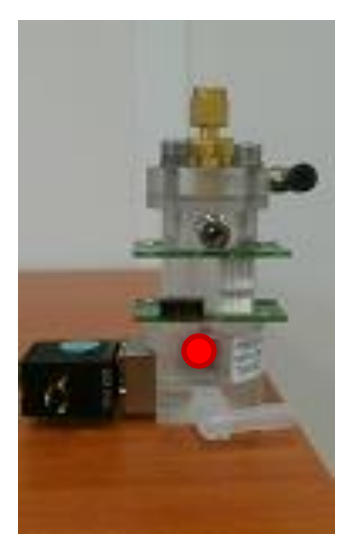

Correct position

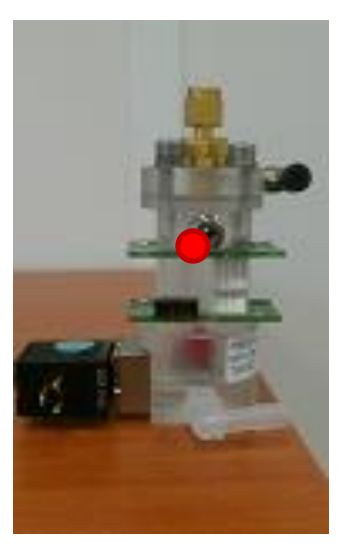

Bad position

Solutions:

-Check the valve -Remove Valve -Remove GLS

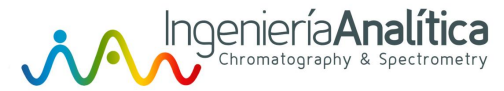

# How to Check the IR sensors

Go to: MAINTENANCE ► SERVICE ► PASSWORD 345 ► COMPLETE TEST

When the test is finished, take a picture of the screen or write down all the data

LEAK TEST: C1 PASS C2 PASS GLS PASS IR1: xx xxx xxx IR2: xx xxx

The first number of IR1 must be under 20

The first number of IR2 must be under 30, but the last numbers of IR2 must be above 100 (if not, means the second IR sensor has a problem)

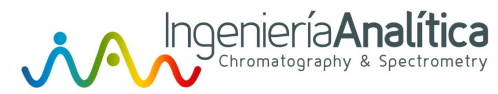

# Power supply failure

### Raison:

The power supply is damaged

### Possible causes:

- Check the power supply
- Check the electrical connection

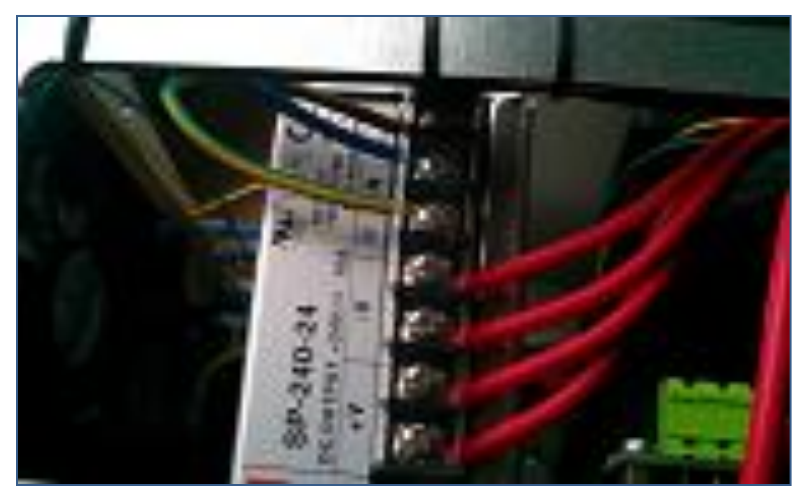